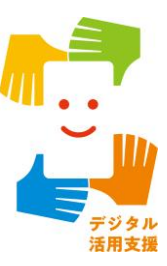

# 【講習会用】 文字表示電話サービス (ヨメテル)を使ってみよう

相手の声が読める電話。

<u> = ∃メテル ∥</u>

令和7年4月

# 1.文字表示電話サービス(ヨメテル)とは

| 1-A | 文字表示電話サービス(ヨメテル)とは                    | P2 |
|-----|---------------------------------------|----|
| 1-B | 文字表示電話サービス(ヨメテル)の全体図                  | Ρ3 |
| 1-C | サービスが求められる背景・・・・・・・・・・・・・・・・・・・・・・・・・ | P4 |
| 1-D | 文字表示電話サービス(ヨメテル)の利用シーン                | P5 |

## 2. デモ環境を使ってみよう

目次

| 2-A | デモ環境で電話をかけてみようP9  |
|-----|-------------------|
| 2-B | デモ環境で電話を受けてみようP10 |
| 2-C | デモ環境で通話をしてみようP12  |

### 3. サービスの利用について

3-A 利用料金体系について…………………………………………………………P14

#### 4.利用登録の流れ

| 4-A | ヨメテルの使用条件について    | P16 |
|-----|------------------|-----|
| 4-B | 利用登録前準備          | P17 |
| 4-C | ヨメテルアプリのインストール方法 | P18 |

## 5. 利用の流れ

目次

| 5-A | ヨメテルにログインしようP2 | 25        |
|-----|----------------|-----------|
| 5-B | 電話をかけてみようP2    | <u>29</u> |
| 5-C | 電話を受けてみようP3    | \$5       |
| 5-D | 通話画面についてP4     | 0         |

# 

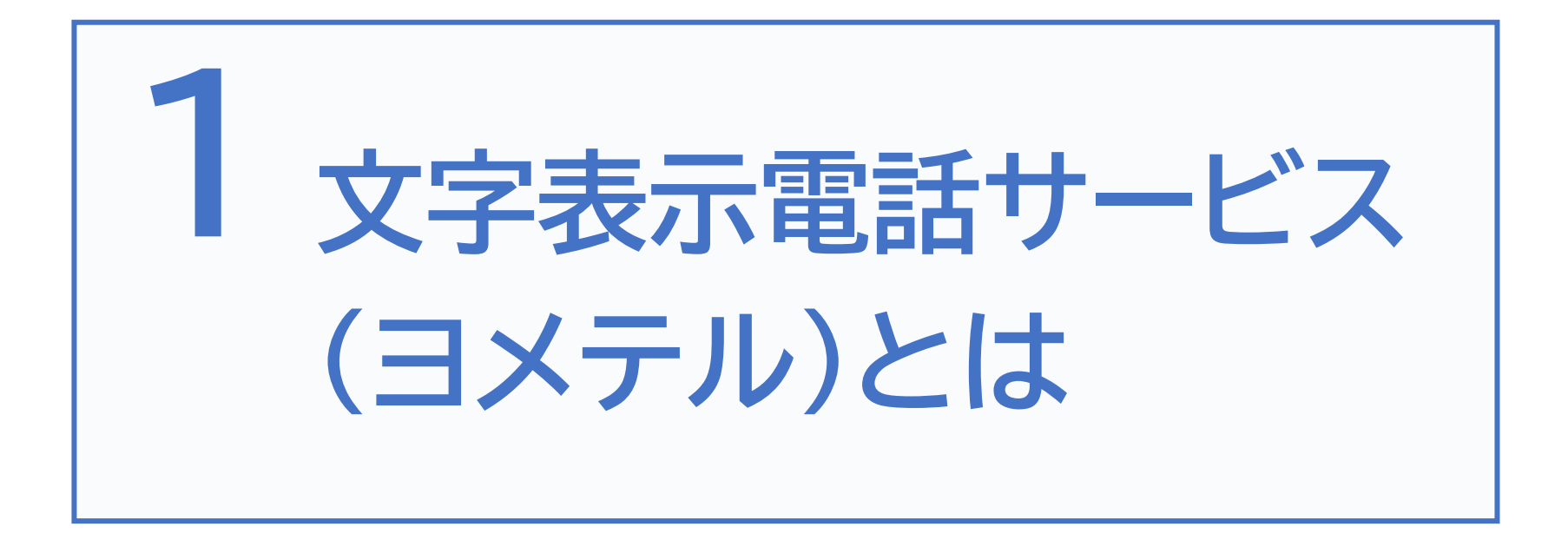

※講師用PCに動画再生環境がございましたら再生ください (https://youtu.be/--o\_PmR6XCg)

## 文字表示電話サービス(ヨメテル)とは

ヨメテルは、電話で相手先の声が聞こえにくいことがある人(以下、 きこえにくい人)へのサービスとして、通話相手の音声を文字にする 電話です

24時間・365日、双方向での利用、緊急通報機関への連絡も可能です 通話相手の音声を文字にすることで、電話でのコミュニケーションを スムーズにする、法律に基づいた公共インフラとしてのサービスです

相手の声が読める電話。

**1-A** 

= ヨメテル 小

画像提供:一般財団法人 日本財団電話リレーサービス

※「ヨメテル」は一般財団法人日本財団電話リレーサービスが提供する 文字表示電話サービスです 本教材では、こちらのアプリを使用してご説明いたします

#### **1-B**

文字表示電話サービス(ヨメテル)の全体図

ヨメテルは直接、声で話して通話相手の声を文字で読むことが できるサービスです

#### ※音声を文字にする料金はかかりません

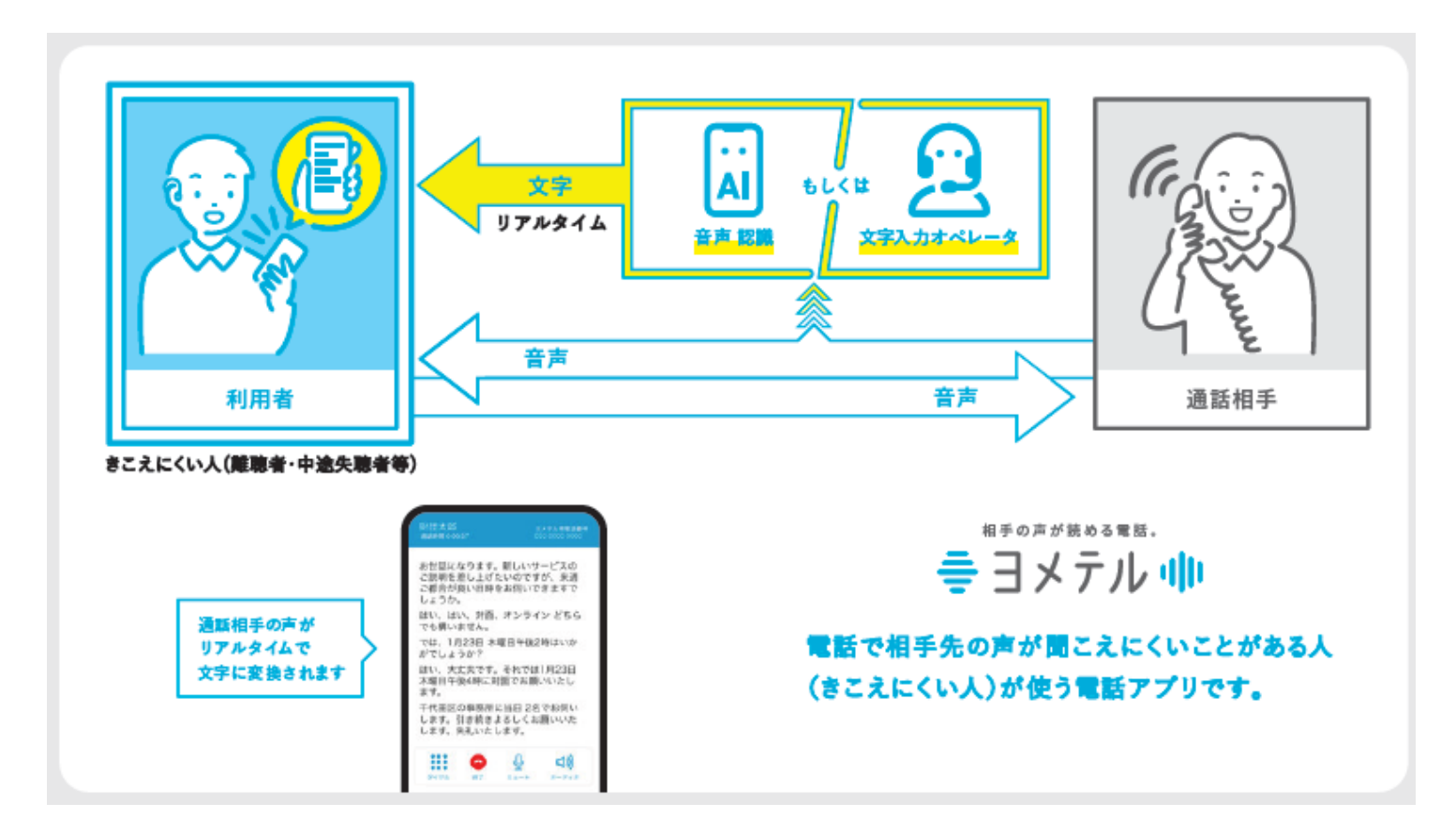

全てのきこえにくい人(難聴者・中途失聴者等)がメインユーザーです

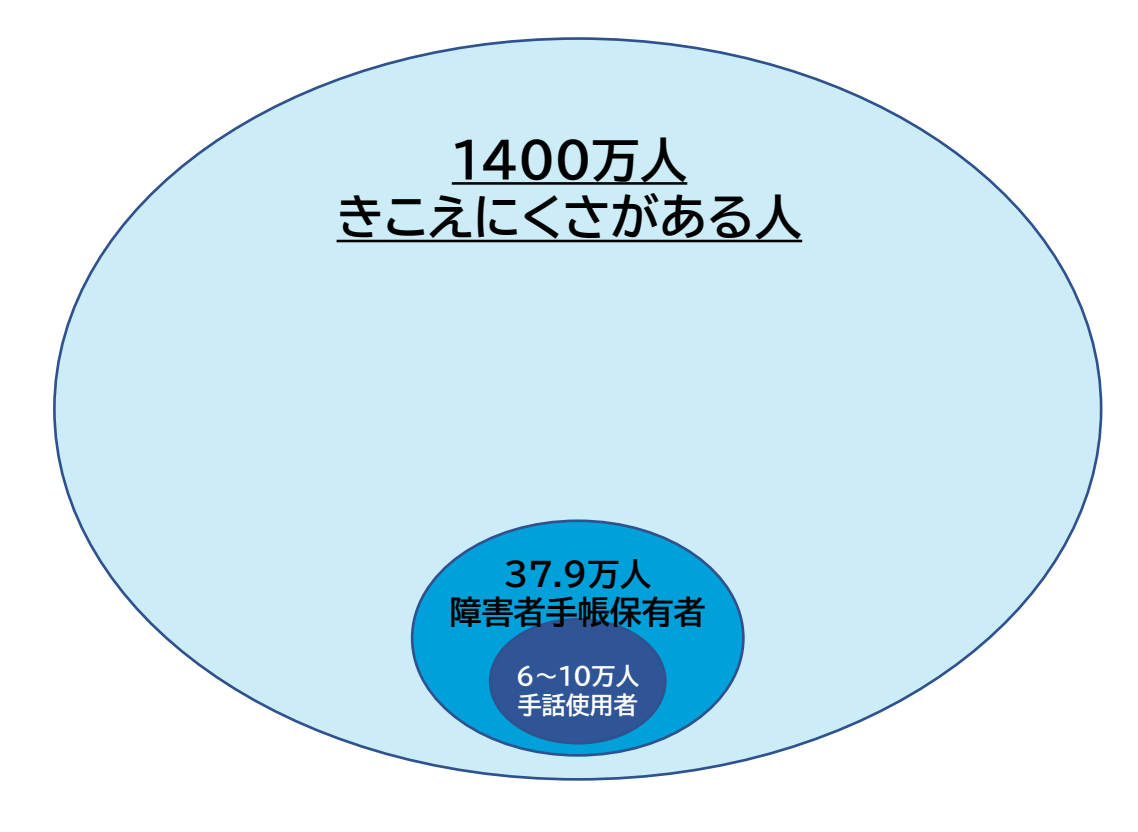

※一般社団法人全日本難聴者・中途失聴者団体連合会作成資料などを基に作成

・電話で相手先の声がきこえにくいことがある人
 ・耳はきこえにくいが自分の声で話したい(話せる)人等、
 きこえにくさのある全ての方にとってニーズのあるサービスです

# 1-D 文字表示電話サービス(ヨメテル)の利用シーン

#### ヨメテルを利用する利点は以下のとおりです

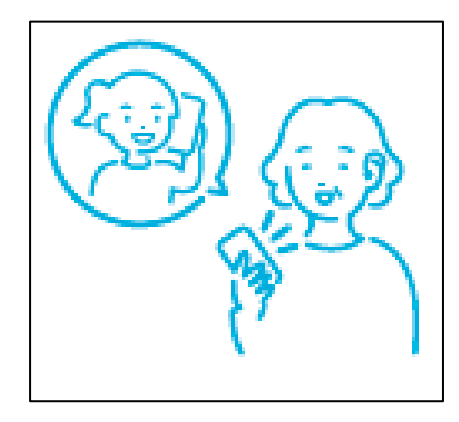

#### ①離れていても声でつながる

遠方に住む孫との電話で以前は聞き返しが多く、会話が続 きませんでした。今は孫の声を読みながら楽しく話せるよ うになり、毎週末孫との電話が習慣になりました。

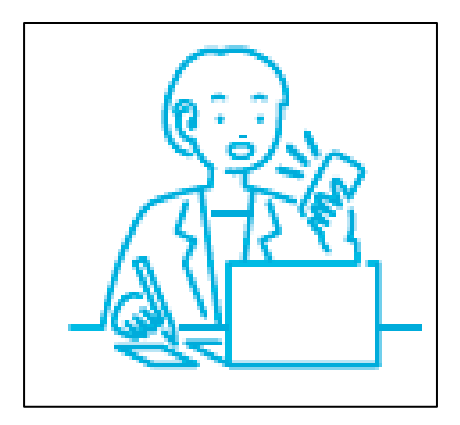

#### ②ビジネスシーンも主体的に

取引先との電話で「専門用語や数字がよくきこえない」と いう不安から解放され、自信をもってやり取りができる ようになりました。

## 文字表示電話サービス(ヨメテル)の利用シーン

#### ヨメテルを利用する利点は以下のとおりです

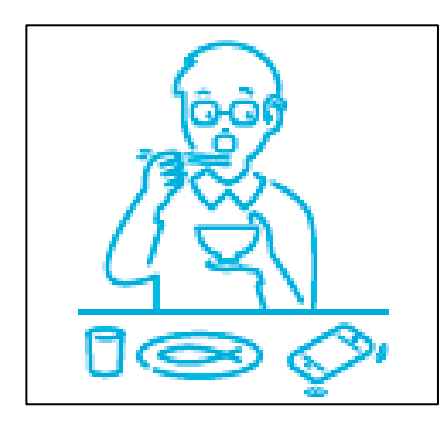

#### ③急な対応にもすぐに対応

イヤホンや補聴器をつけていなくても着信にすぐに対応 できます。相手の声が読めるので、ためらいなく会話をは じめることができます。

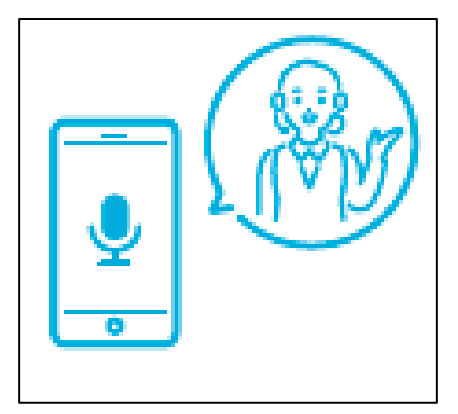

## ④音声ガイダンスも読める

以前はクレジットカードの本人確認や問い合わせなどの音 声ガイダンスを家族に任せていましたが、今は自分で簡単 に済ませられるようになり、嬉しいです。 1-D

文字表示電話サービス(ヨメテル)の利用シーン

#### ヨメテルを利用した方の声

AIの速さと精度が生んだ、 あっ電話してる!という感動

ヨメテルのAI(自動音声認識)の 速さは何より驚きましたね。あと、 精度がかなり高くて衝撃的でした よね。自分が笑ってて相手が喋っ てるときとかもきこえてないこと が多いので、「あっ電話してる」っ ていう感動はありました。 電話だから伝わること、 新しい家族の会話のかたち

このヨメテルを使うようになって からは、「今から帰るよ」っていう やはり言葉のぬくもりみたいな、 そこはやはりヨメテルでしか伝わ らないんじゃないのかなって。全 然メールだと味気ないんだけど、 仕事を終わった後も何か「ご苦労 さん」って感じで家に帰ってます。

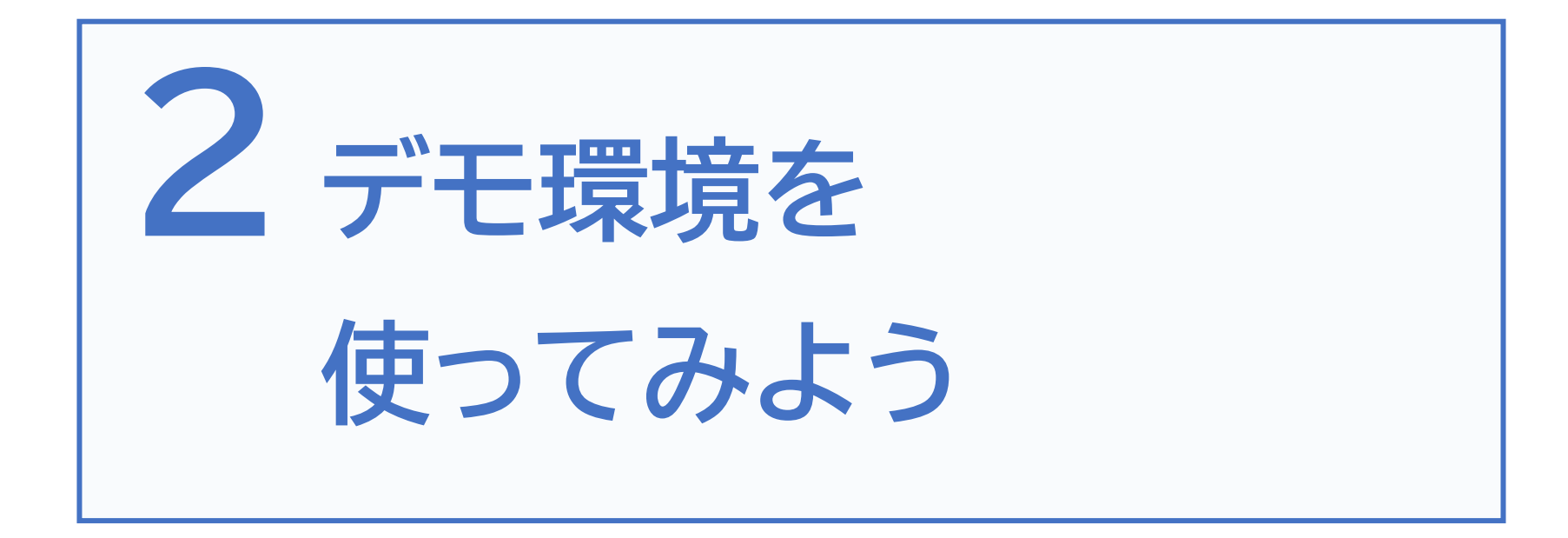

# 2-A デモ環境で電話をかけてみよう

講習会会場で用意されたデモ機で電話をかけてみましょう

トーパッドで電話をかけたい相手先の電話番号を入力し、

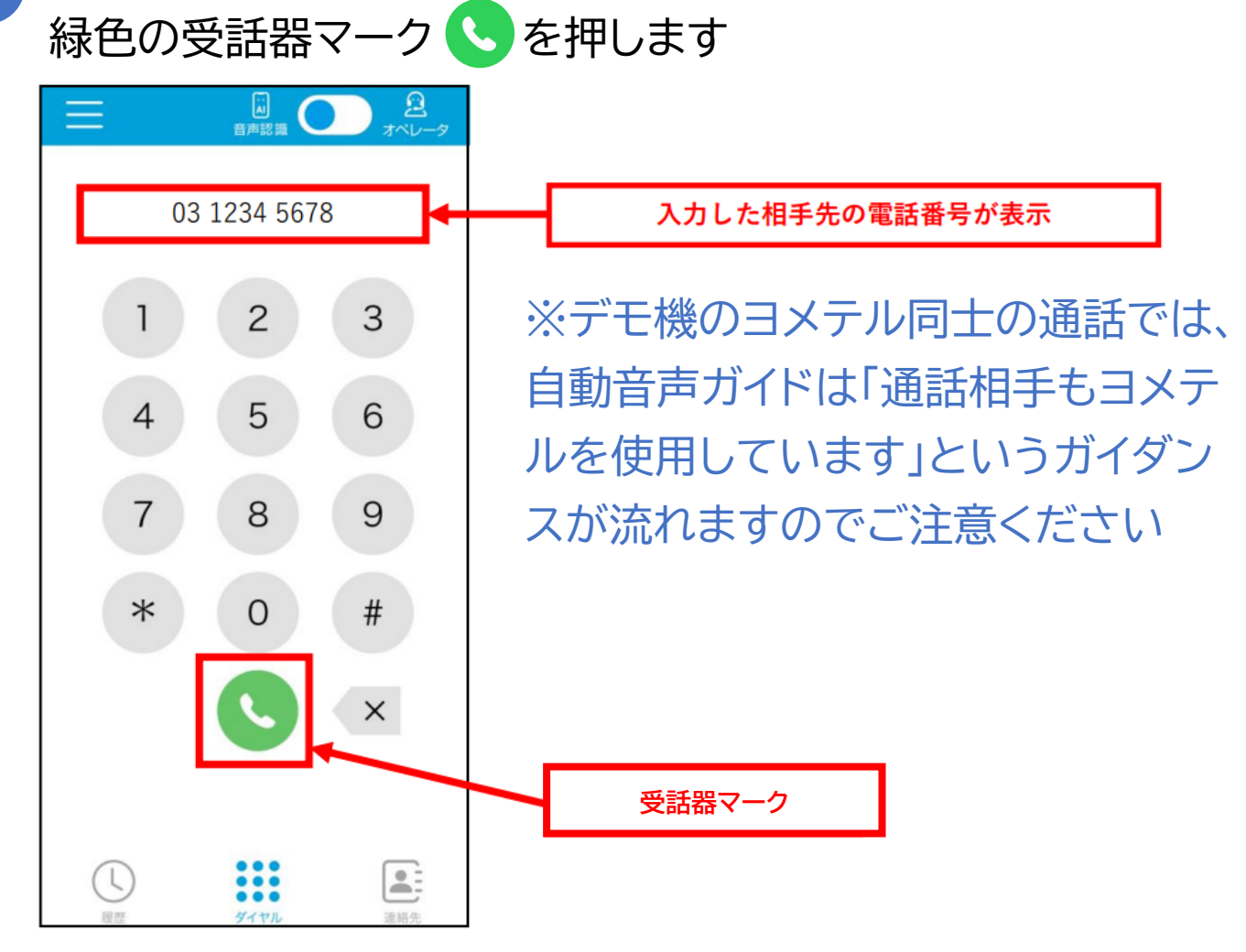

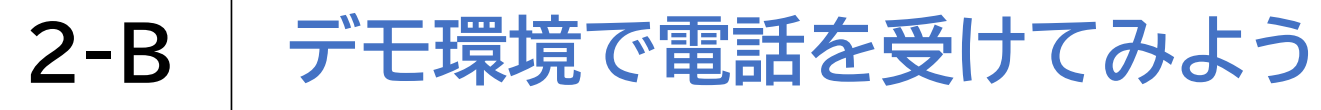

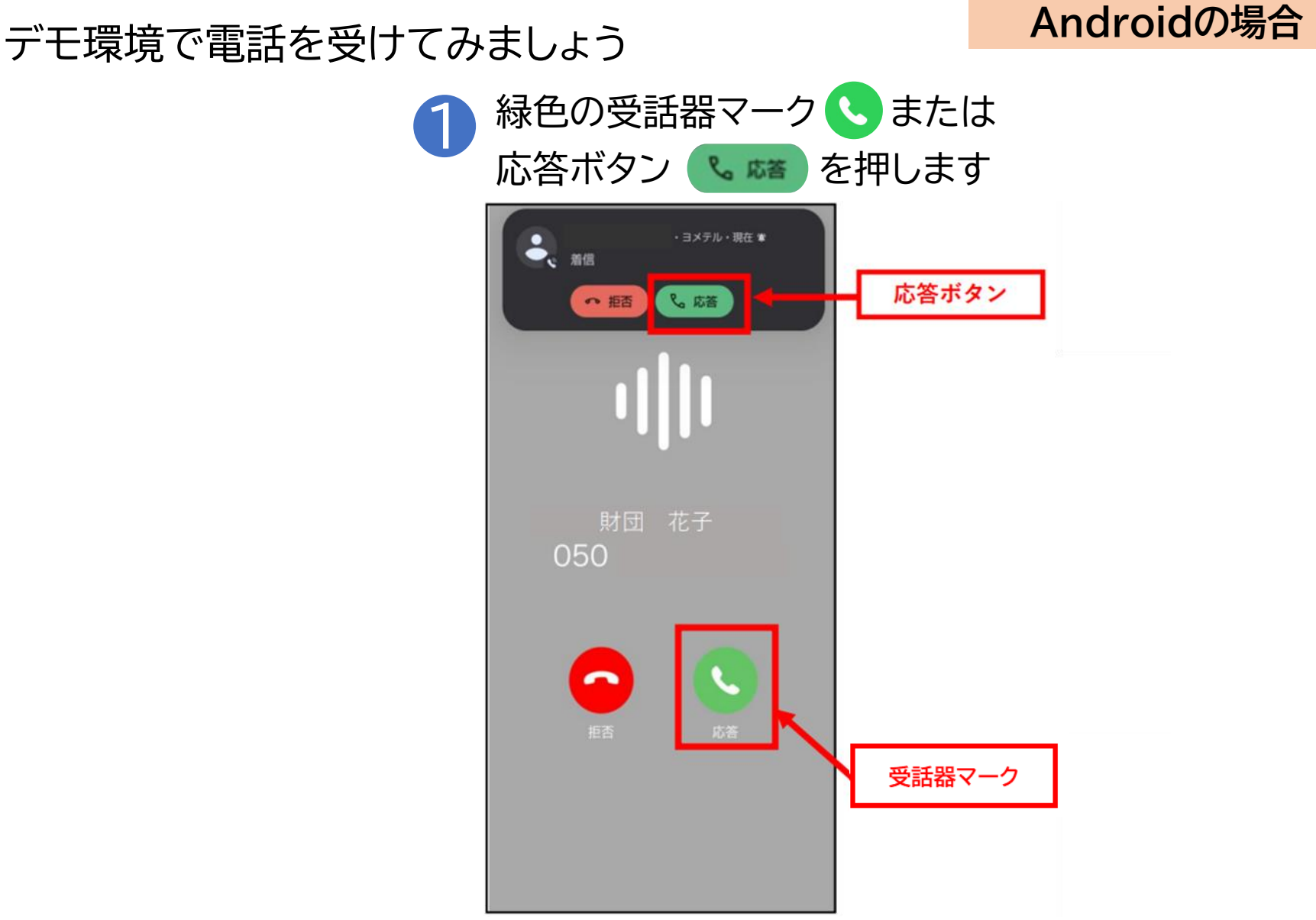

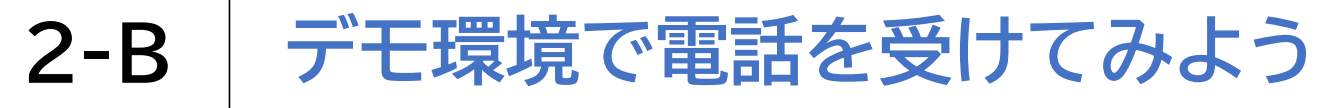

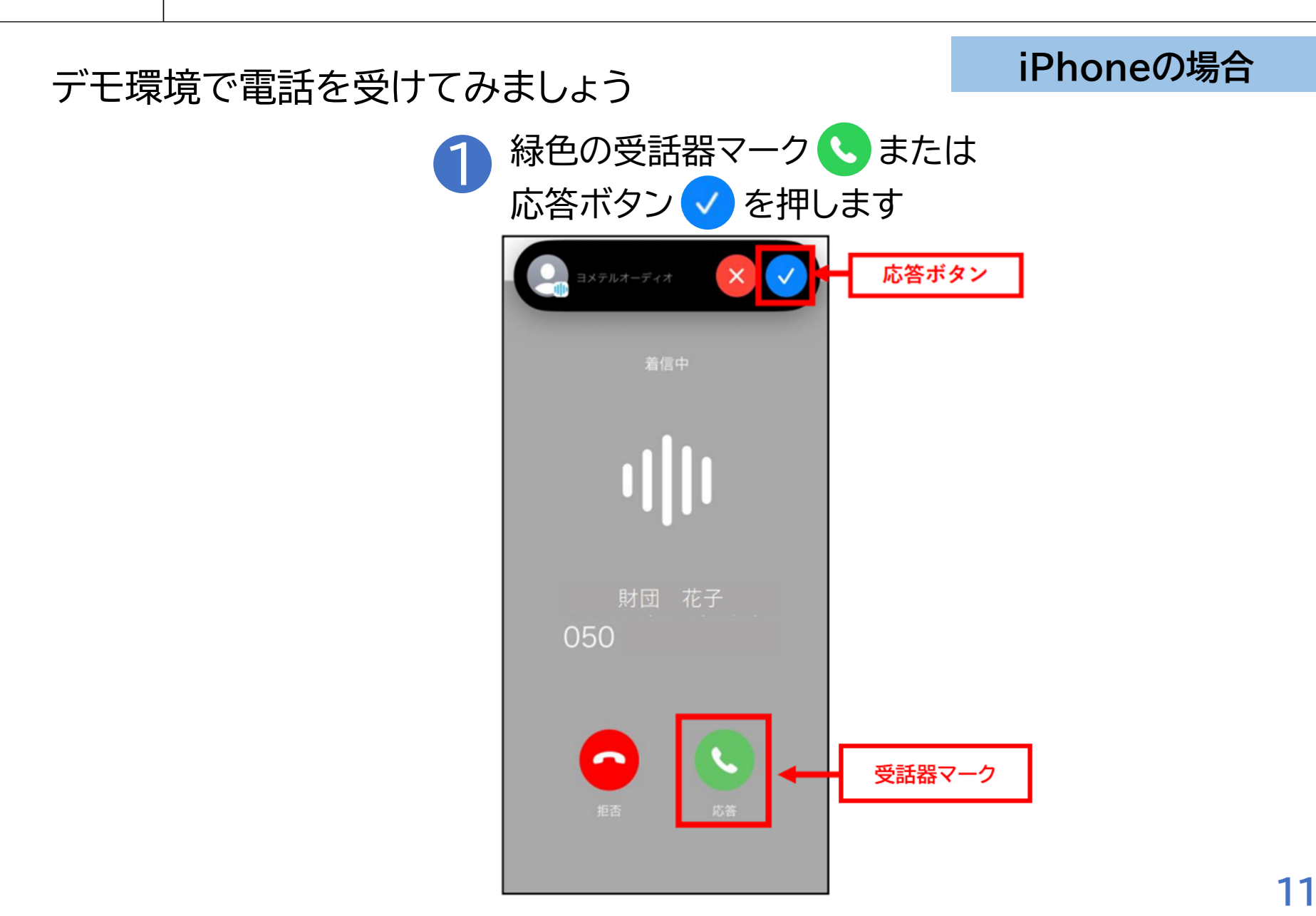

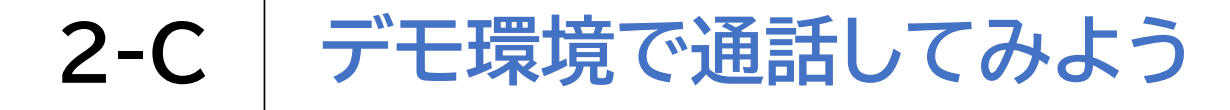

#### デモ環境で通話してみましょう

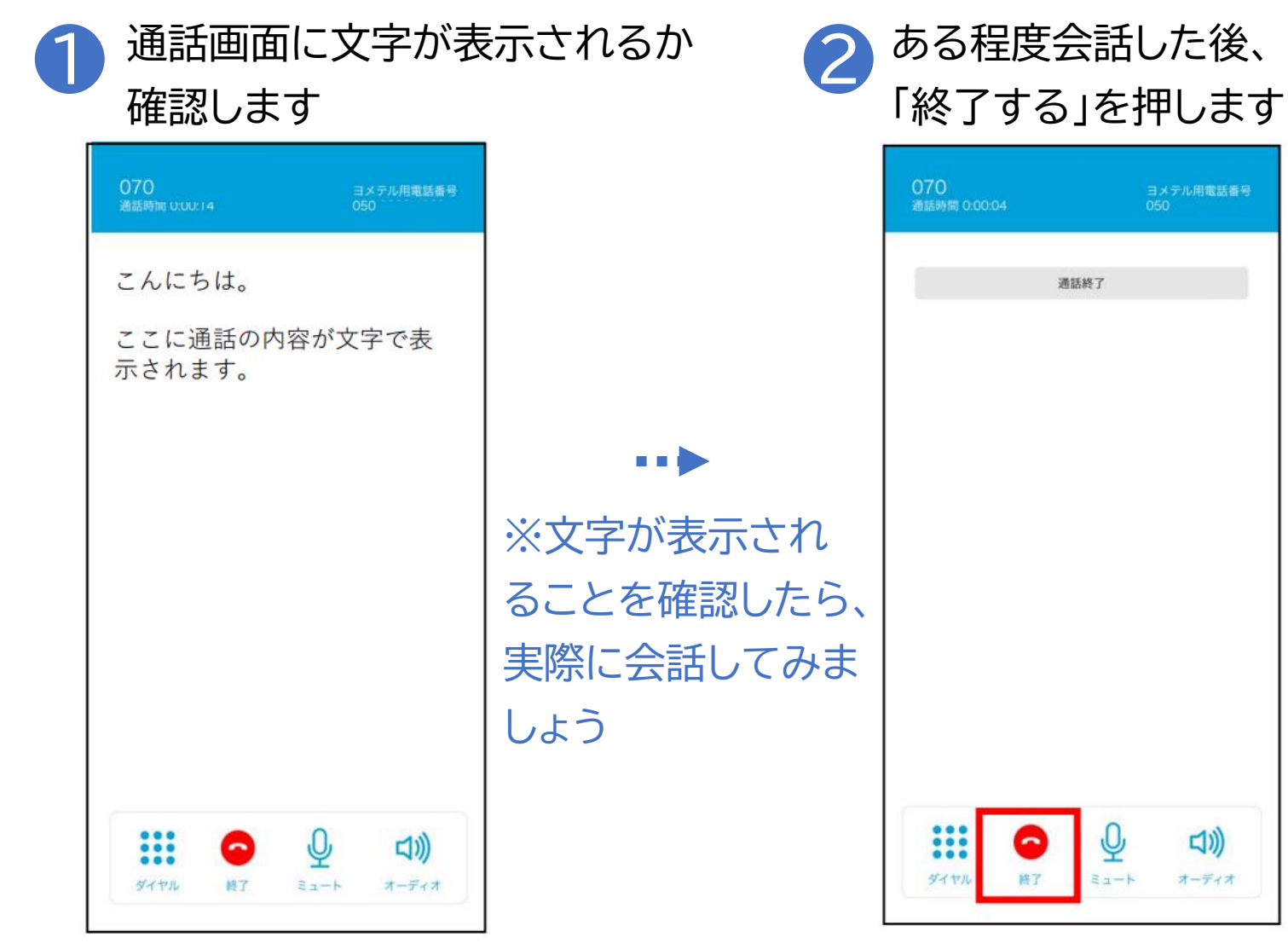

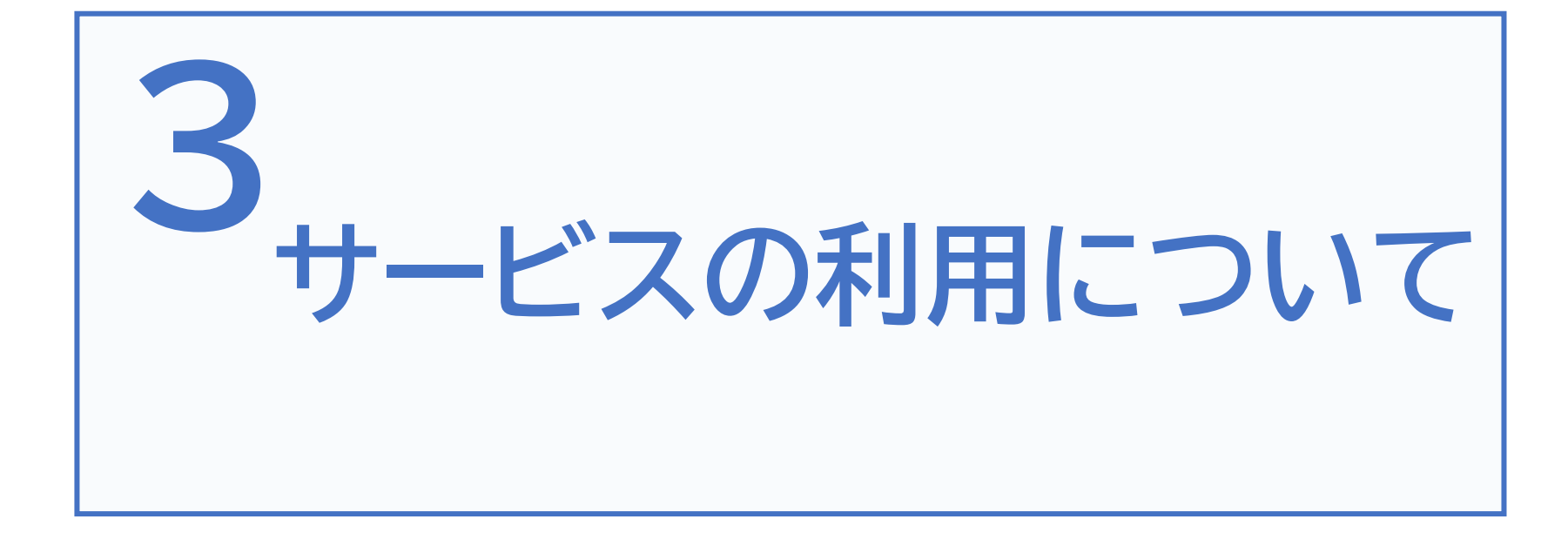

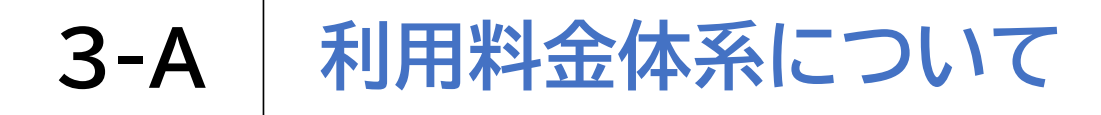

料金体系は「月額料なしプラン」と「月額料ありプラン」の2種類があります

#### 月額料なしプラン

月額料

無料

#### 通話料(固定電話着)

16.5円/分(税抜き15円/分)

通話料(携帯電話着)

44円/分(税抜き40円/分)

緊急通報・フリーダイヤル

無料

#### 月額料ありプラン

月額料

178.2円/月(税抜き162円/月)

通話料(固定電話着)

5.5円/分(税抜き5円/分)

通話料(携帯電話着) 33円/分(税抜き30円/分)

緊急通報・フリーダイヤル

無料

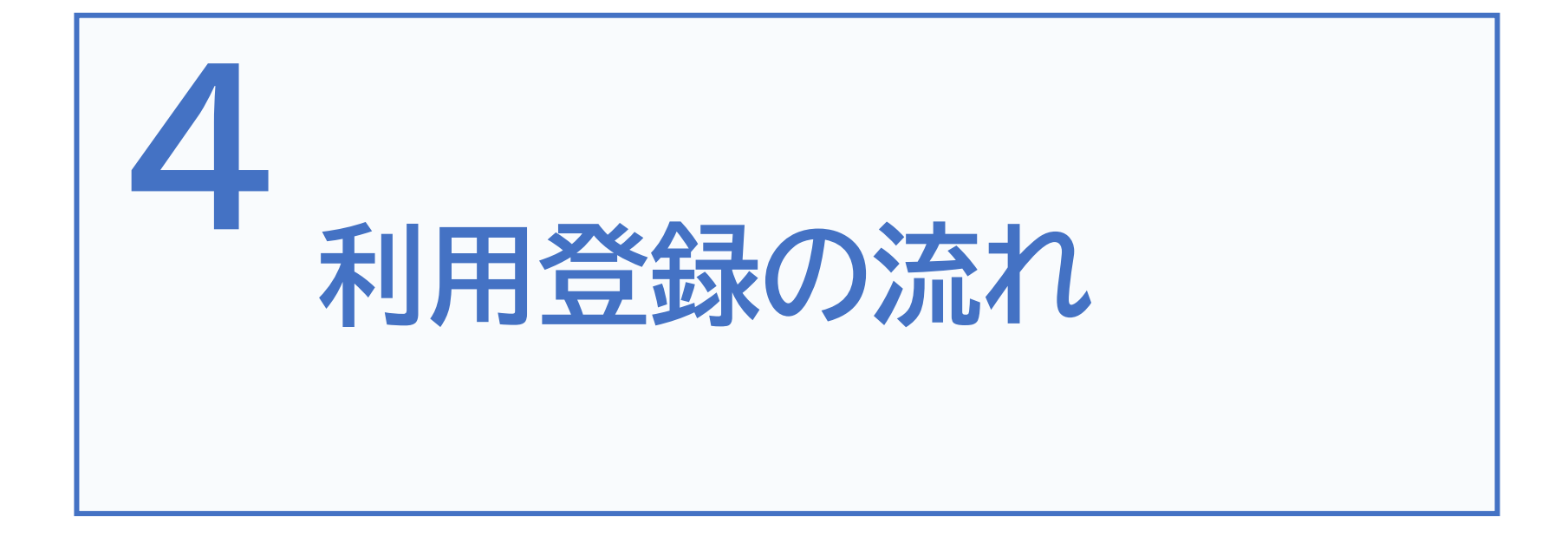

# 4-A ヨメテルの使用条件について

電話で相手の声がきこえにくいことがある 以下の条件を満たしていればヨメテルをお使いいただくことができます

②4G や 5G を含むインターネット環境に接続できること ヨメテルのご利用にはインターネット環境への接続が必要です。 ※SIMがなくてもWi-Fiがあれば利用できます

ヨメテルのご利用にはスマートフォンが必要です(iOS/Android)。

③自身の声で発話できること ヨメテルは双方共に音声で会話をします。

①スマートフォンを所有していること

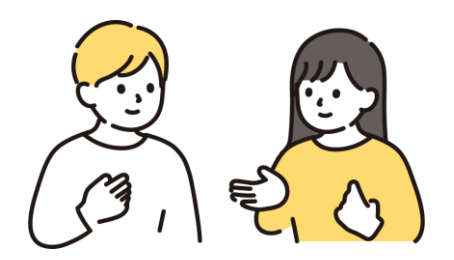

# 4-B 利用登録前準備

ヨメテルの利用登録時には以下のものをご準備ください

## 〇登録時

- ・ メールアドレス
- マイナンバーカードまたは運転免許証
- 各種健康保険被保険者証または資格確認書
   ※マイナンバーカードまたは運転免許証があれば不要

## 〇未成年の登録時(法定代理人の登録が必要)

- マイナンバーカードまたは運転免許証
- 各種健康保険被保険者証または資格確認書
   ※マイナンバーカードまたは運転免許証があれば不要

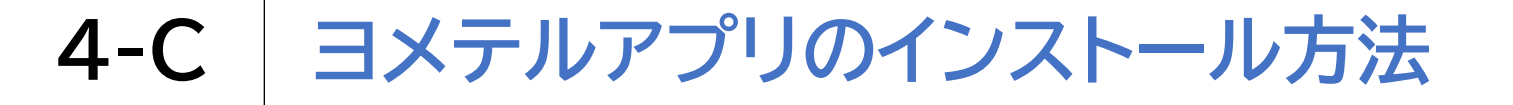

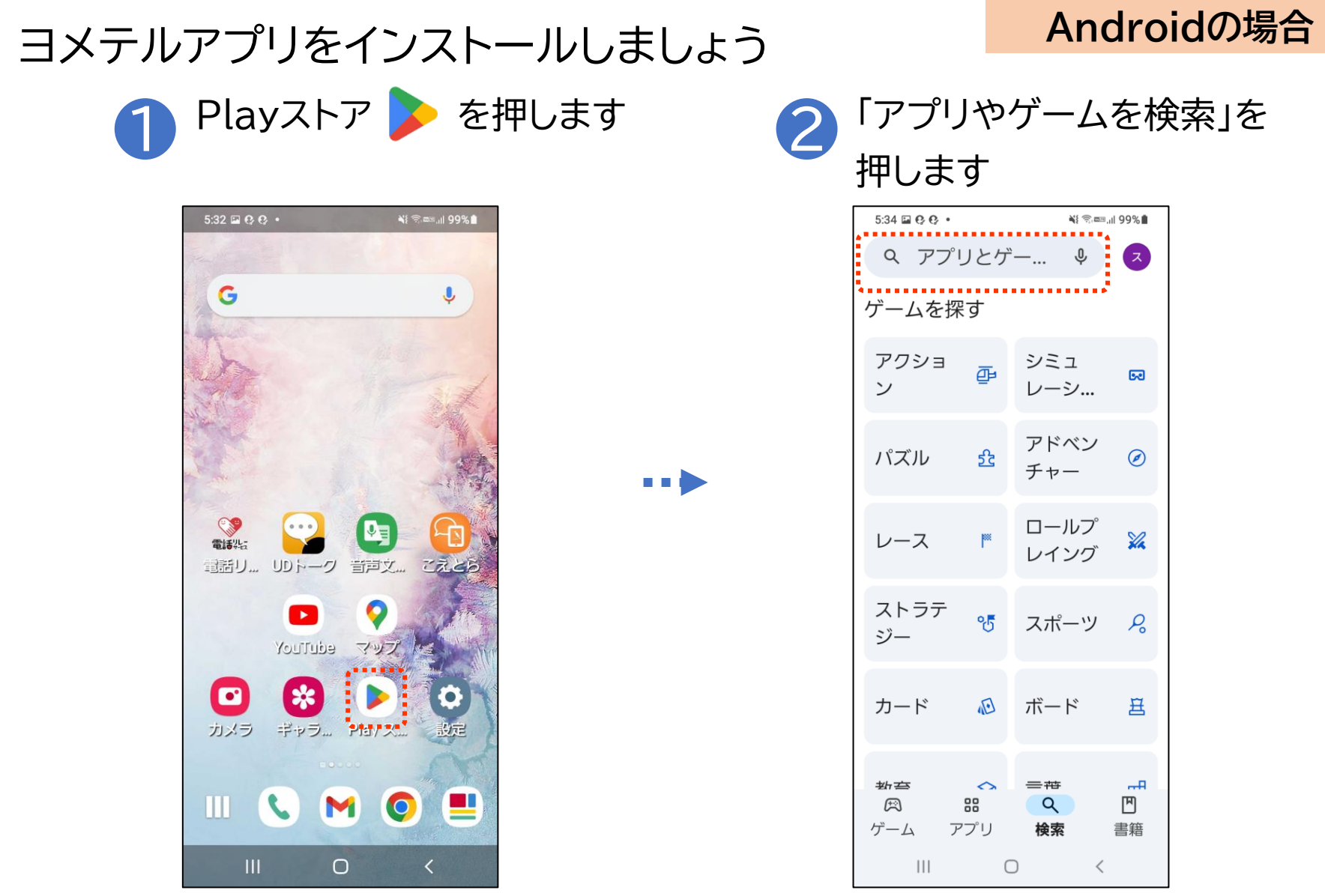

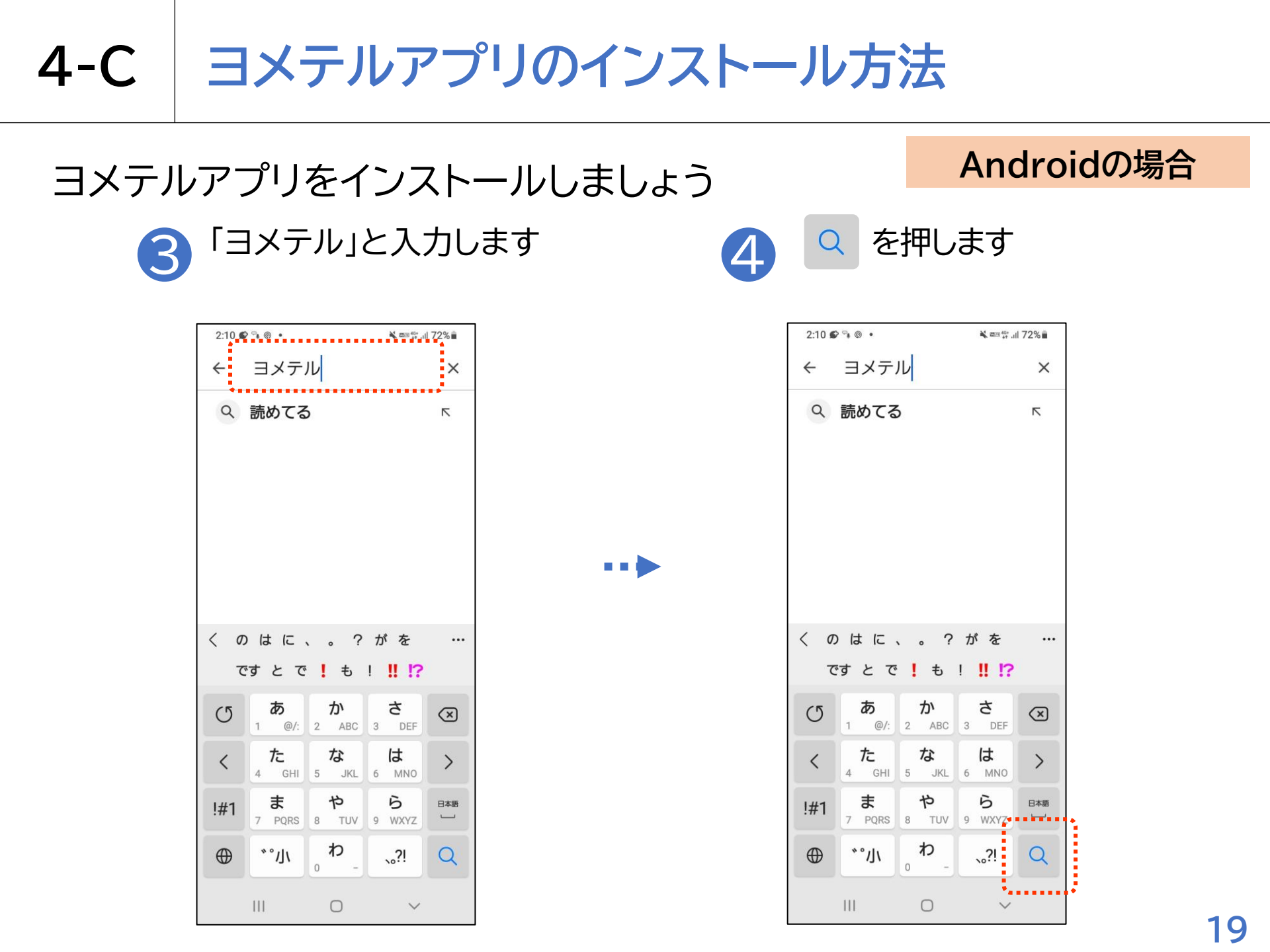

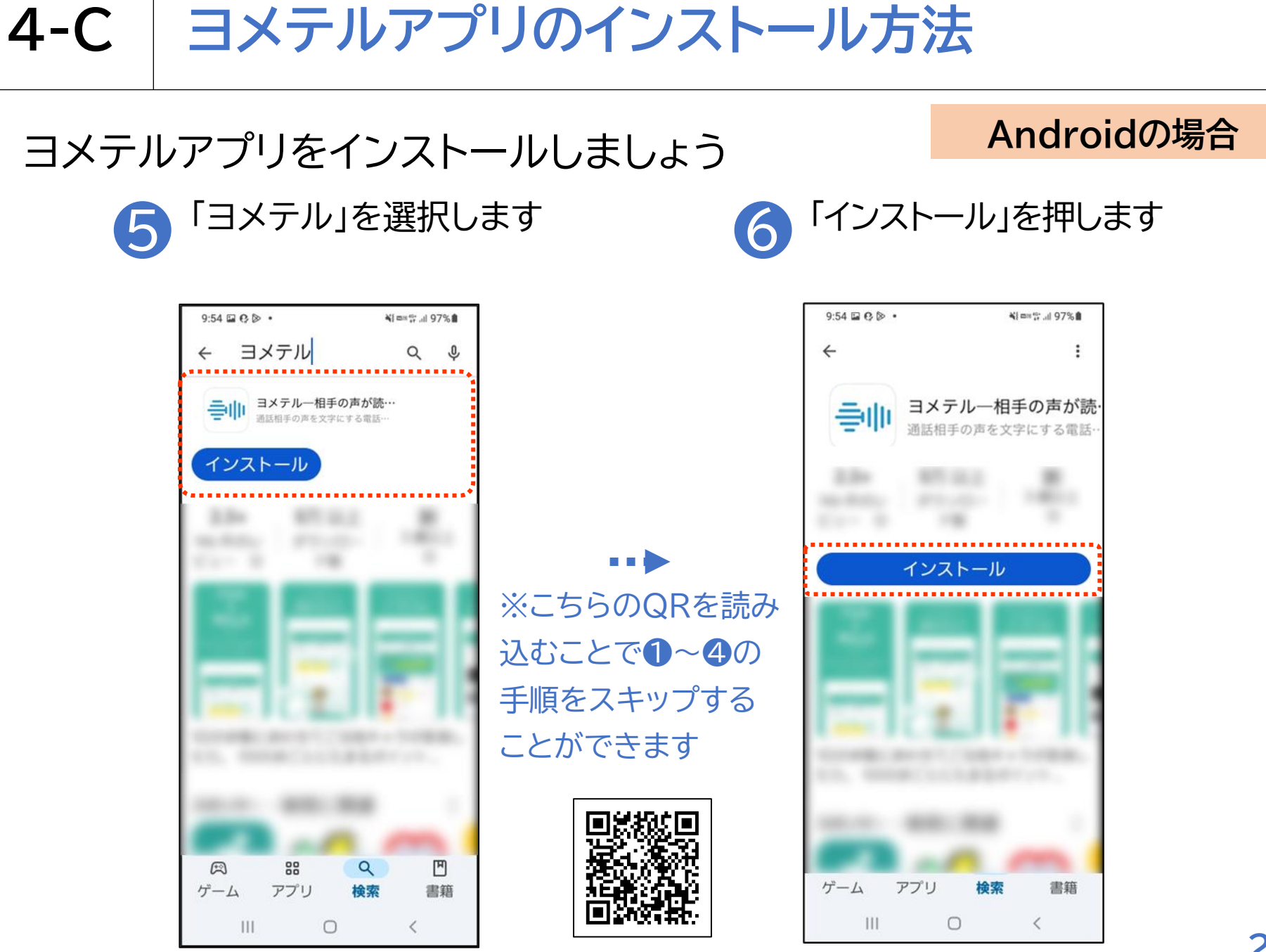

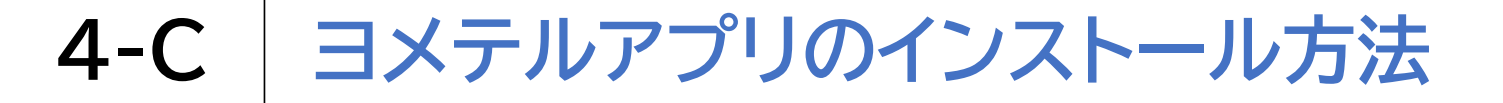

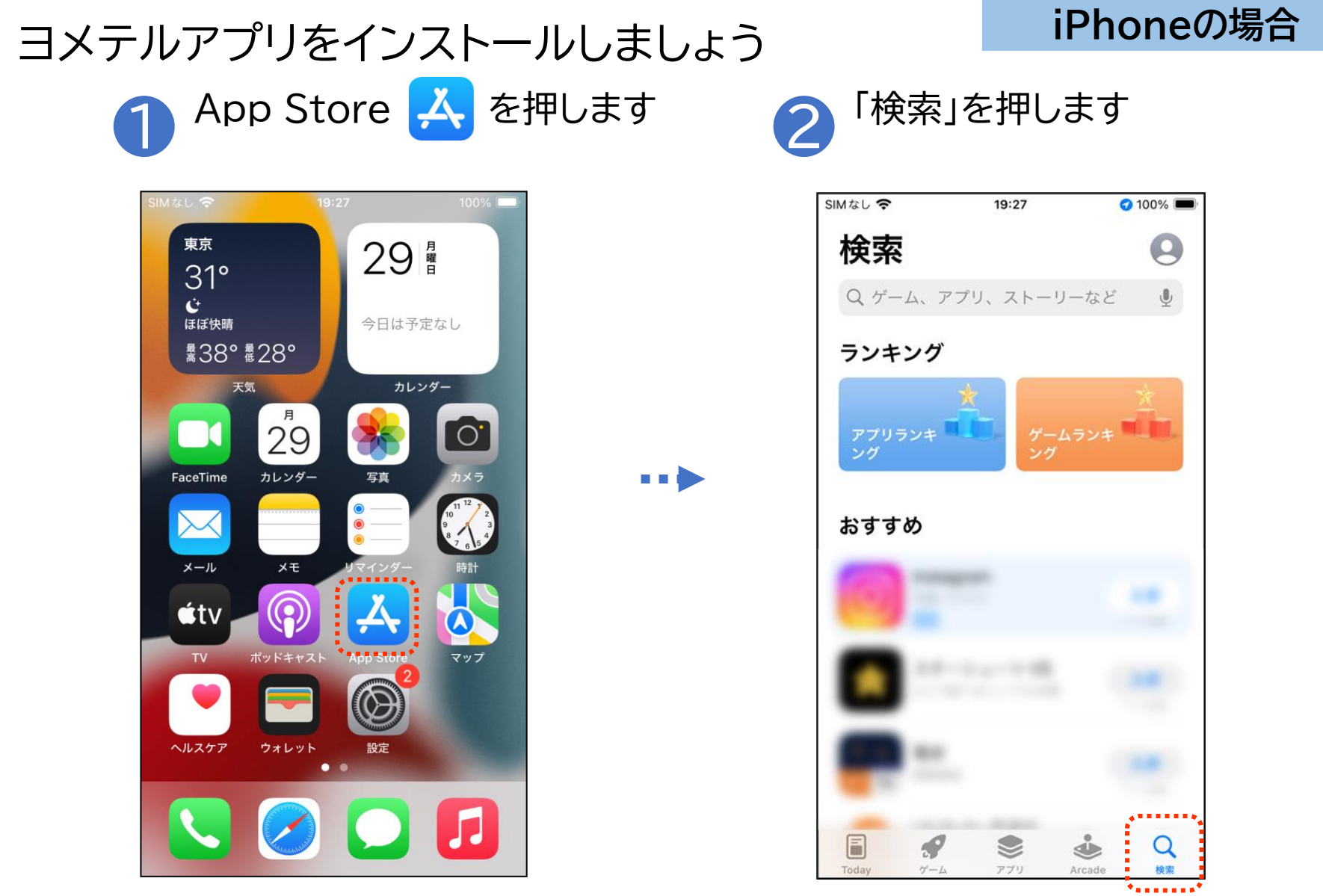

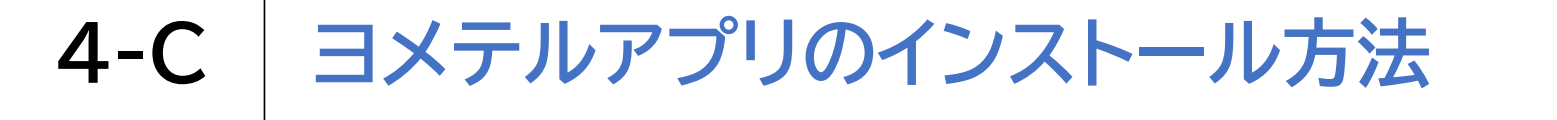

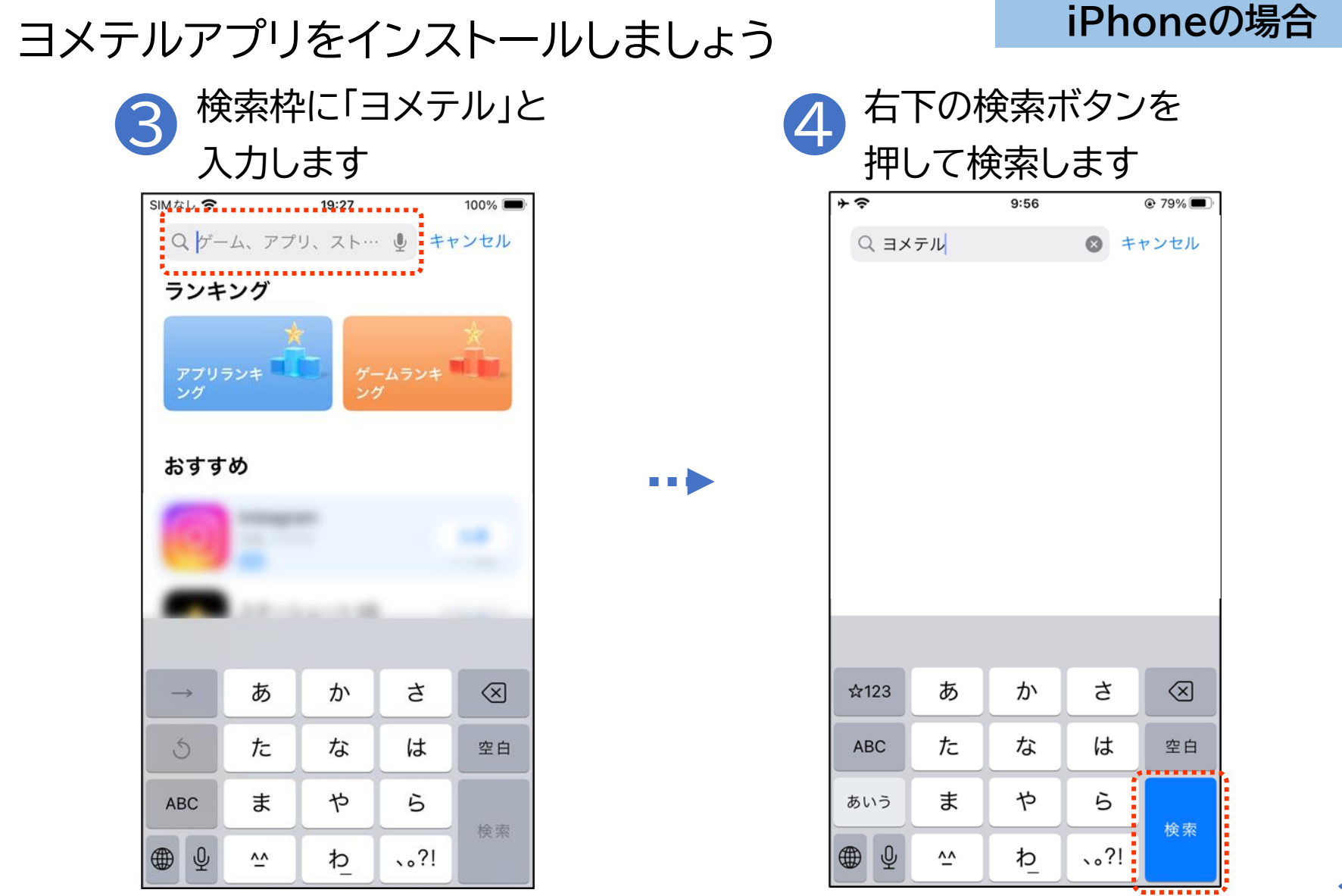

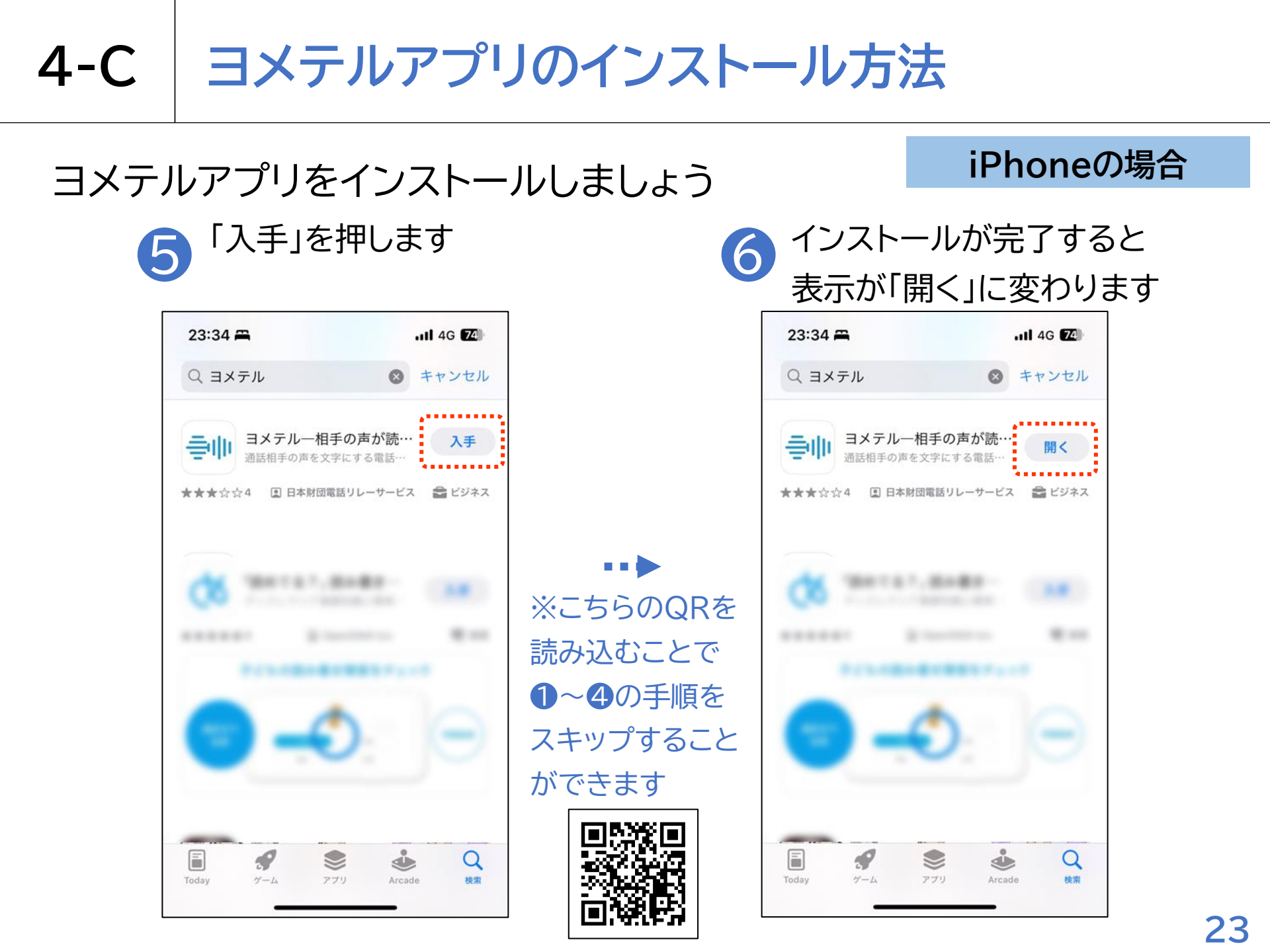

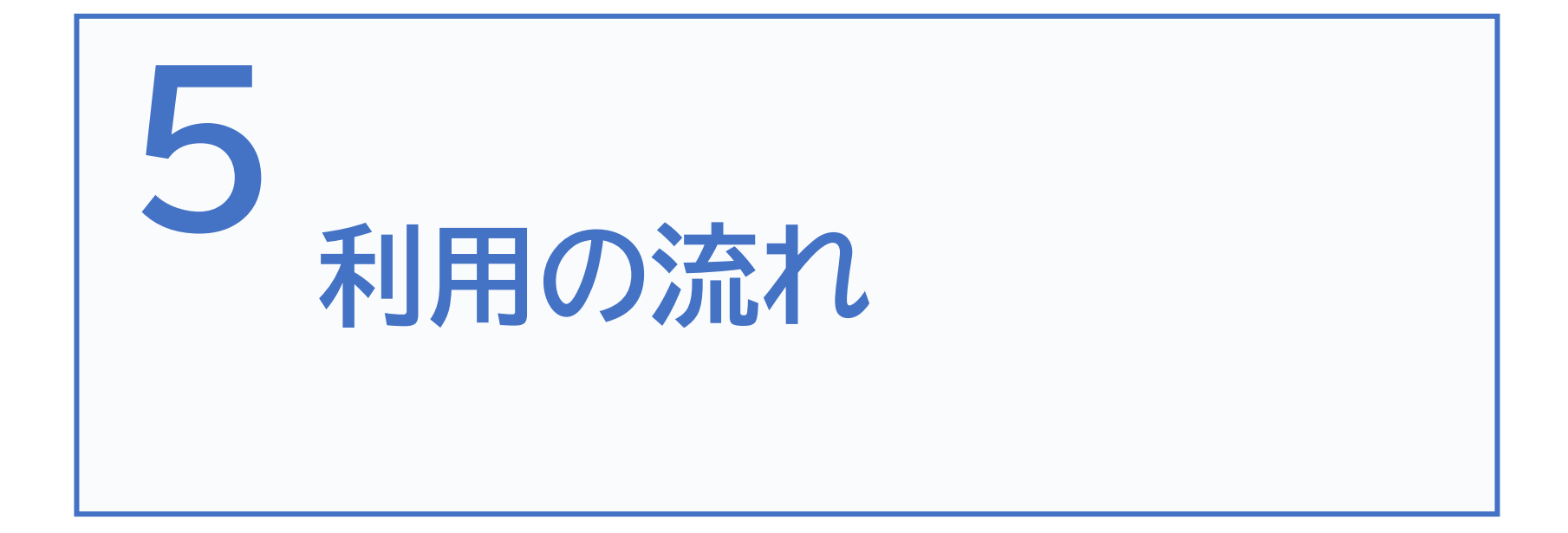

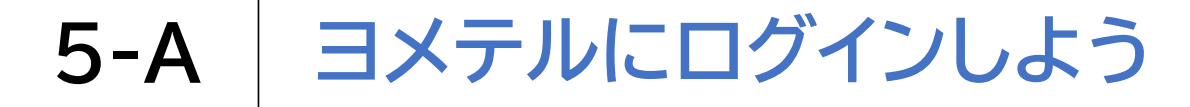

# 

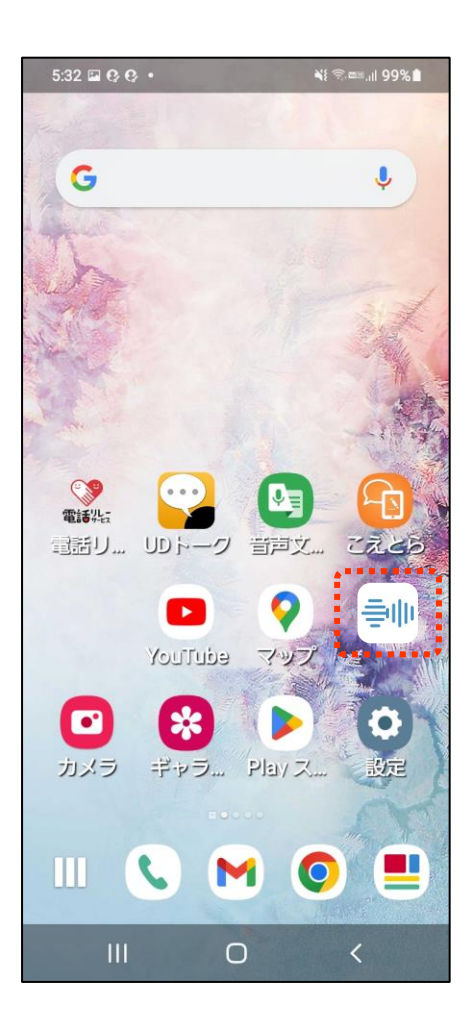

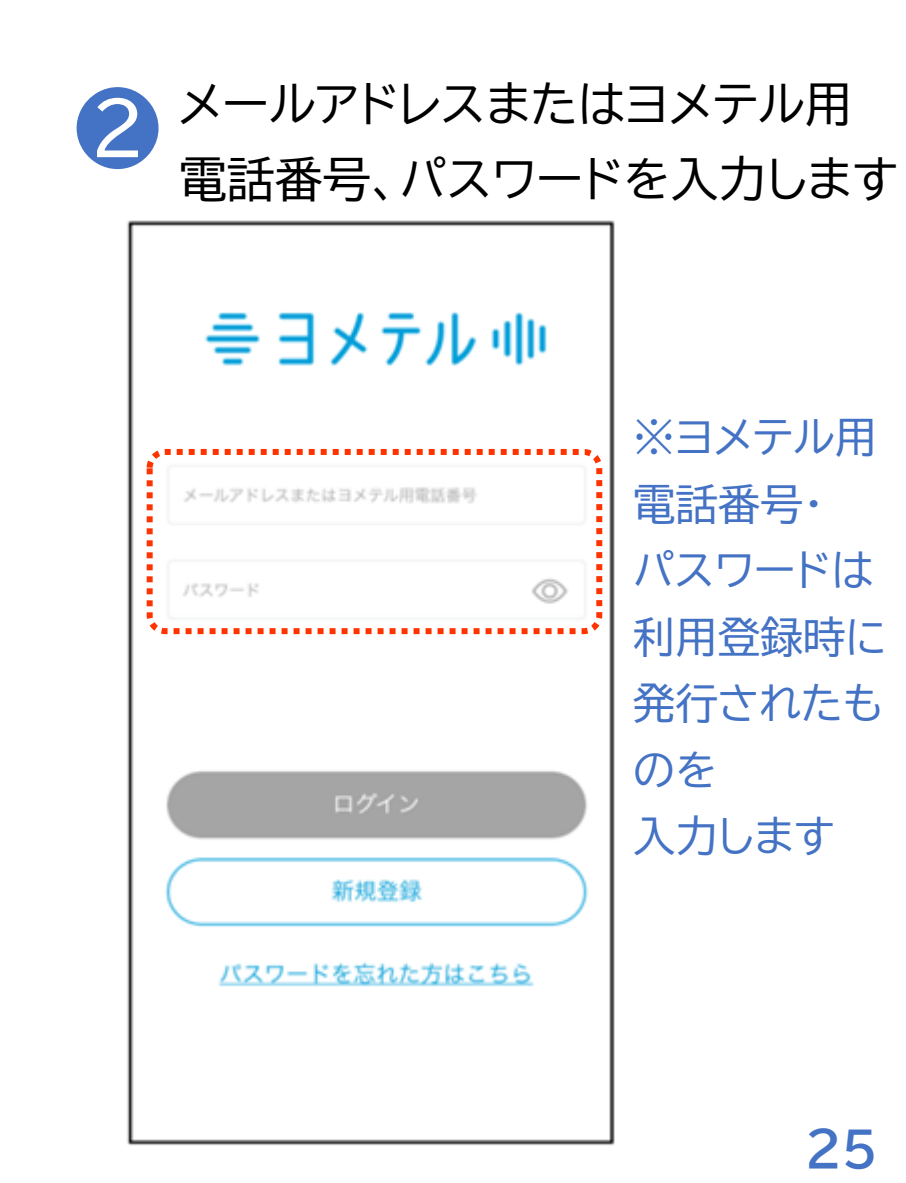

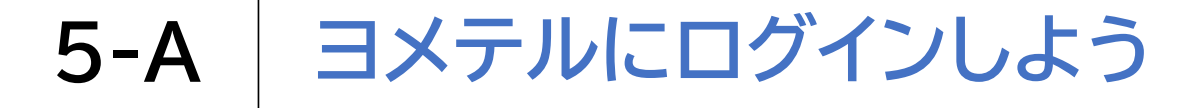

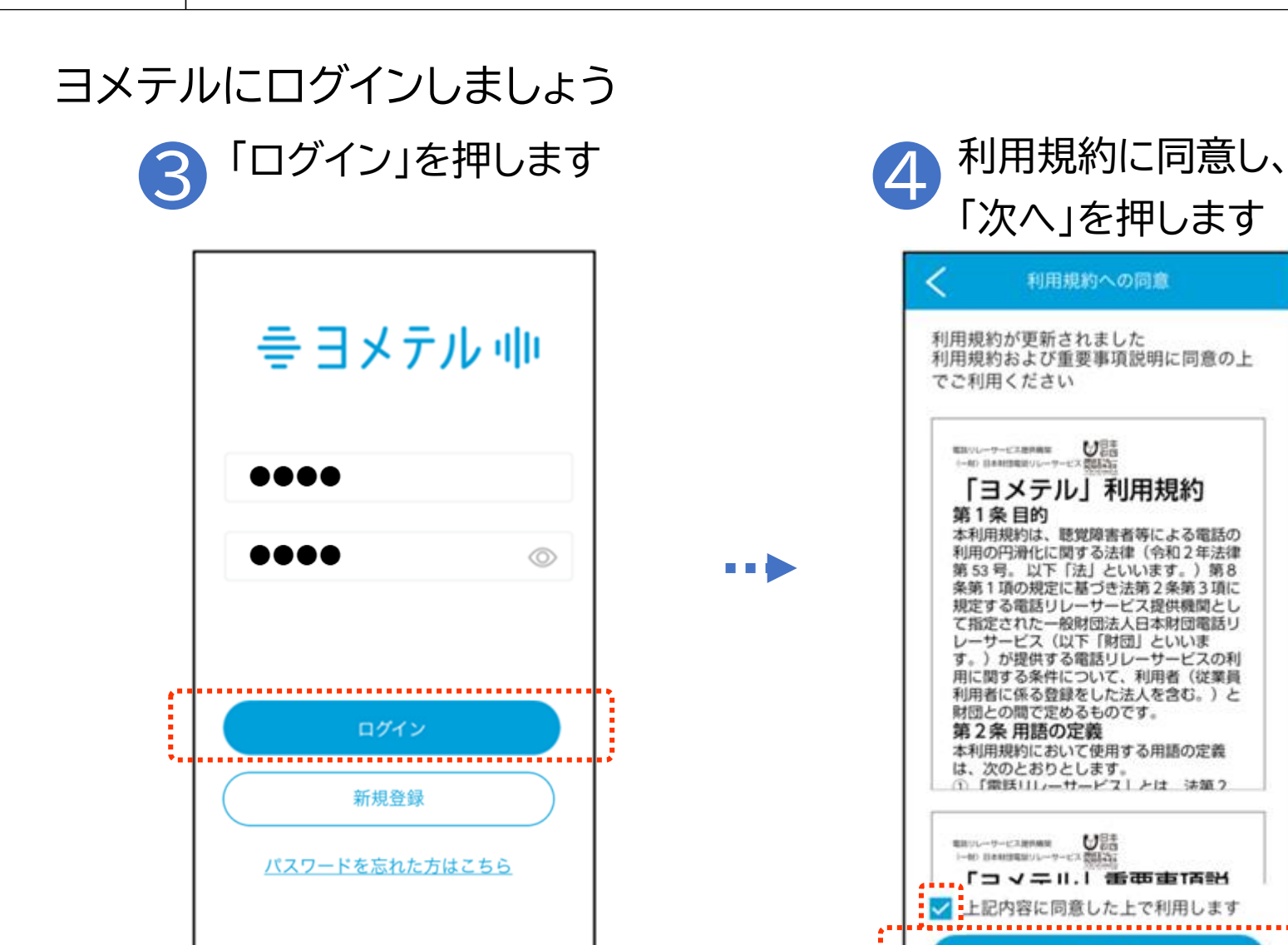

※④の画面は、利用規約が改定になった場合に表示されます

次へ

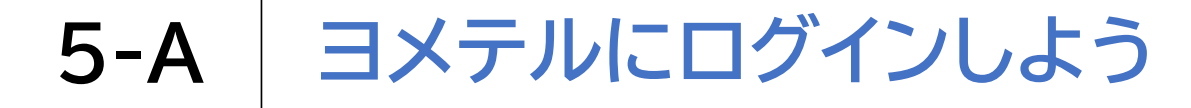

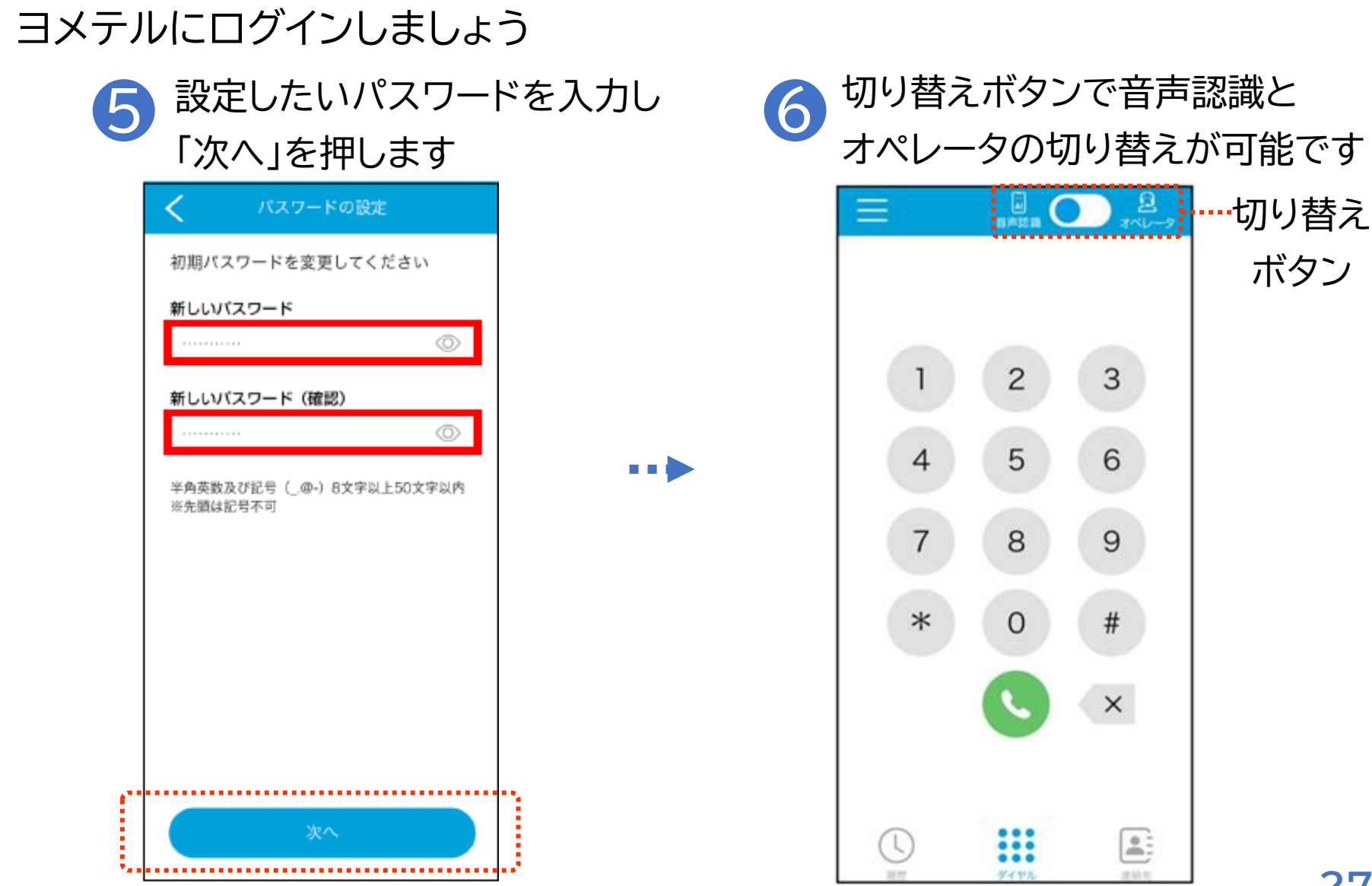

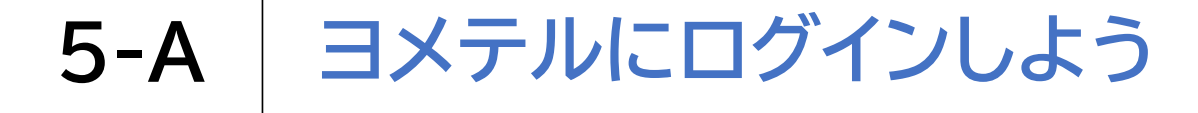

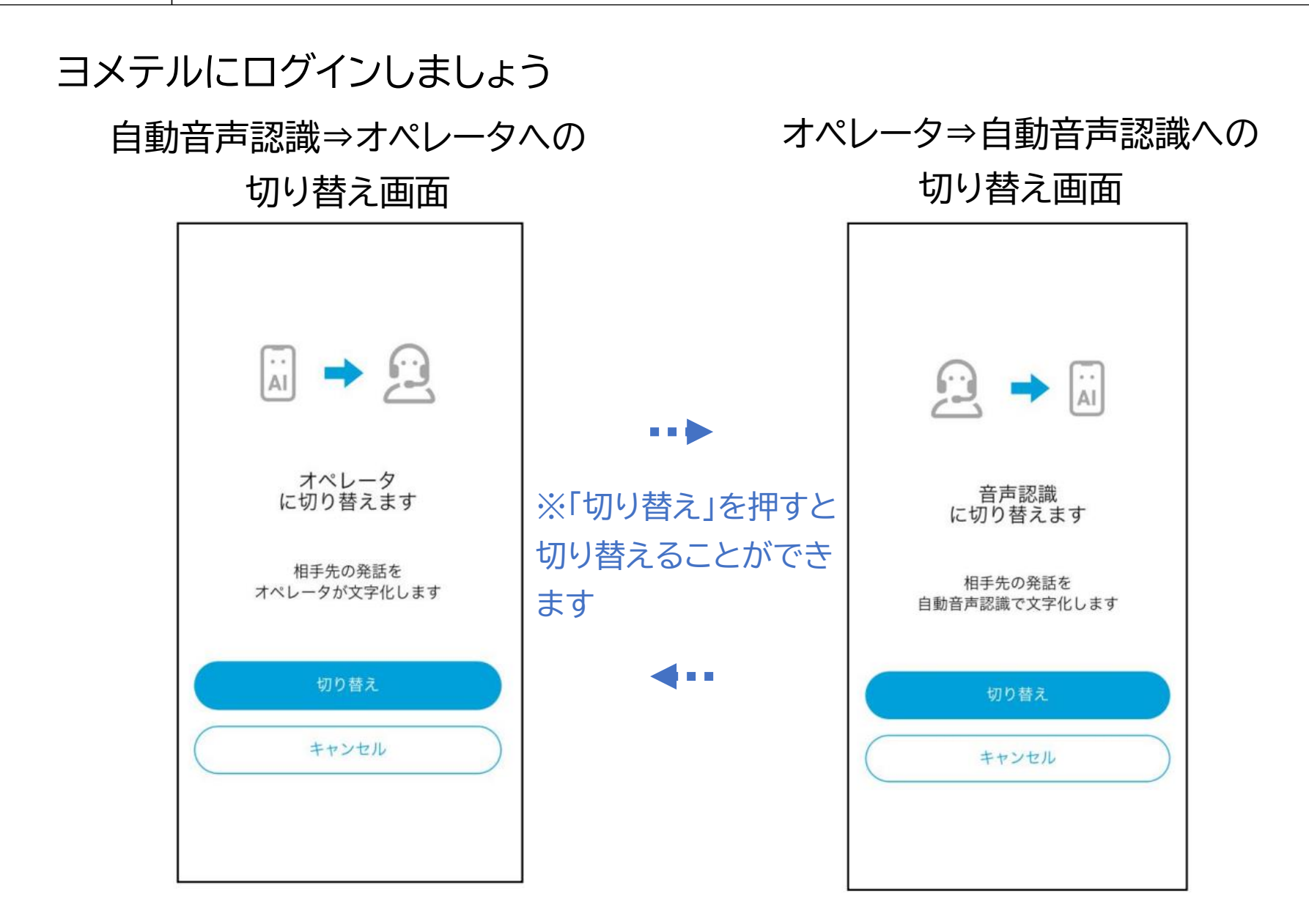

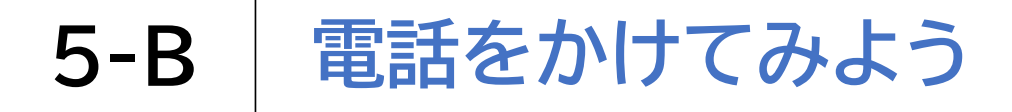

電話番号を入力して電話をかけてみましょう

トーパッドで電話をかけたい相手先の電話番号を入力し、 緑色の受話器マーク 🕓 を押します

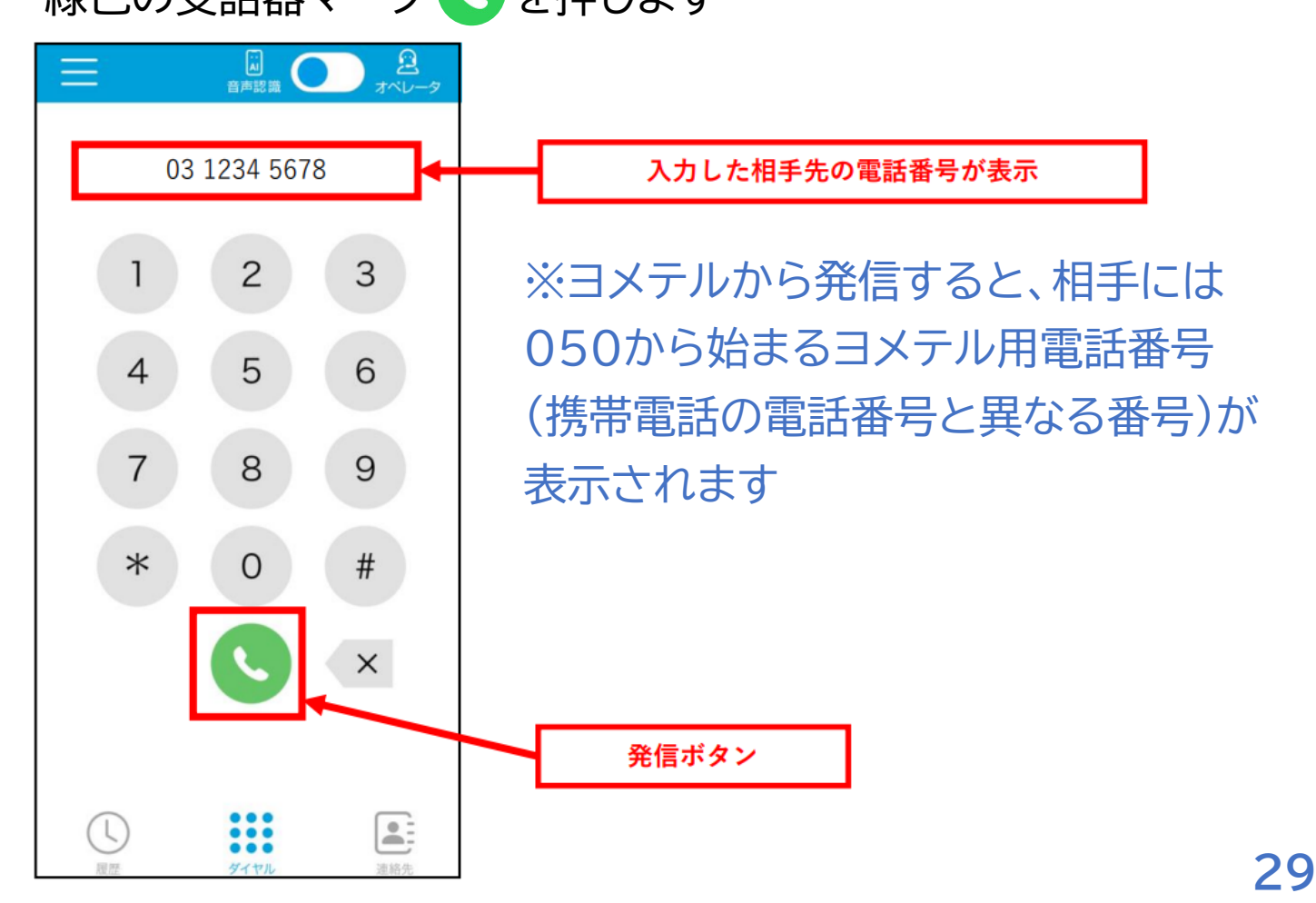

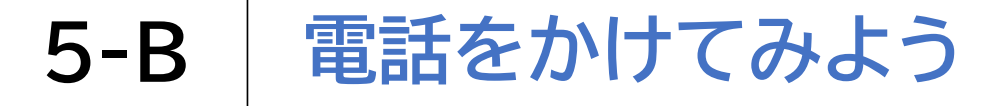

連絡先から電話をかけてみましょう
 連絡先ボタン 
 を押します

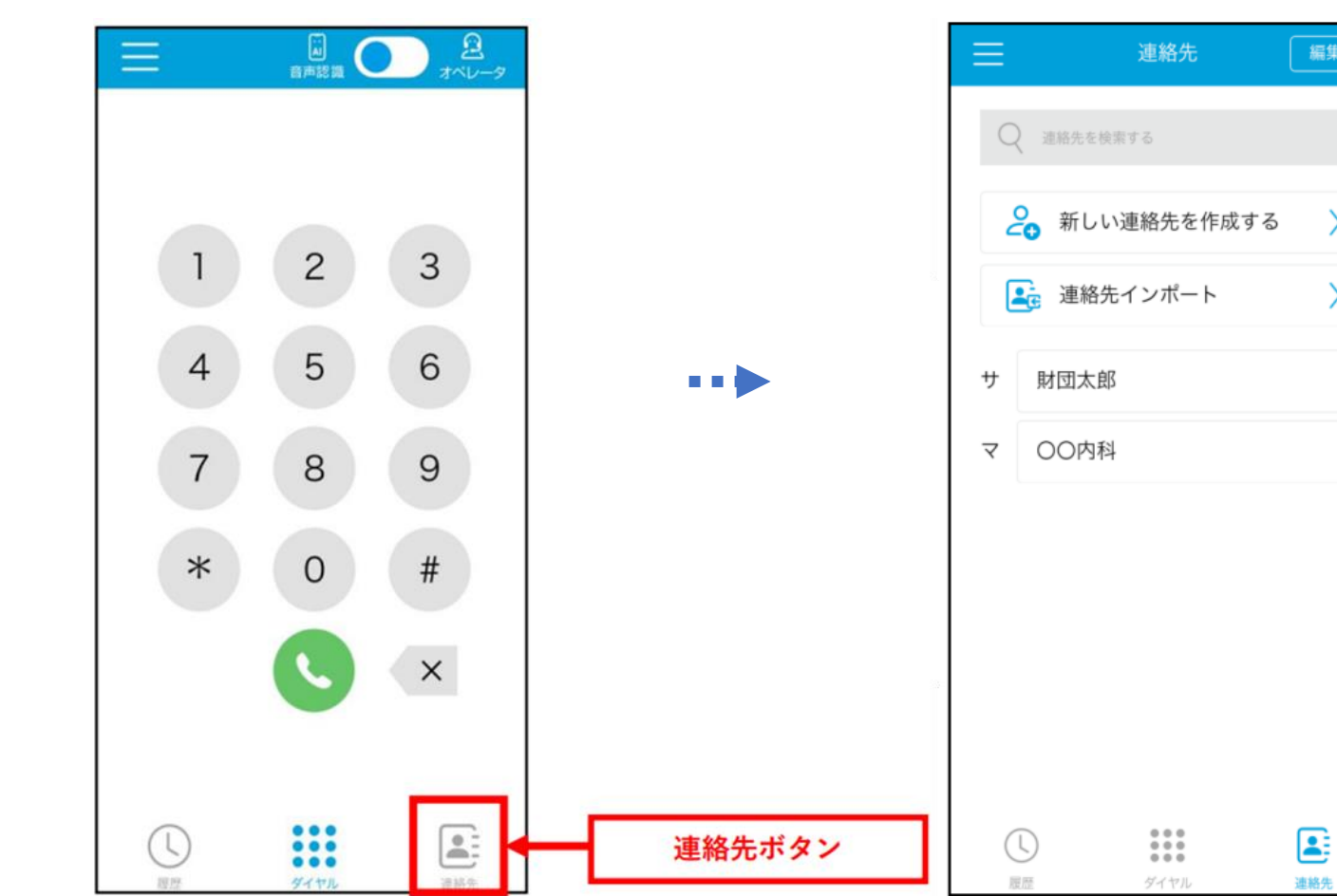

2 連絡先一覧が表示されます

>

>

#### 連絡先から電話をかけてみましょう

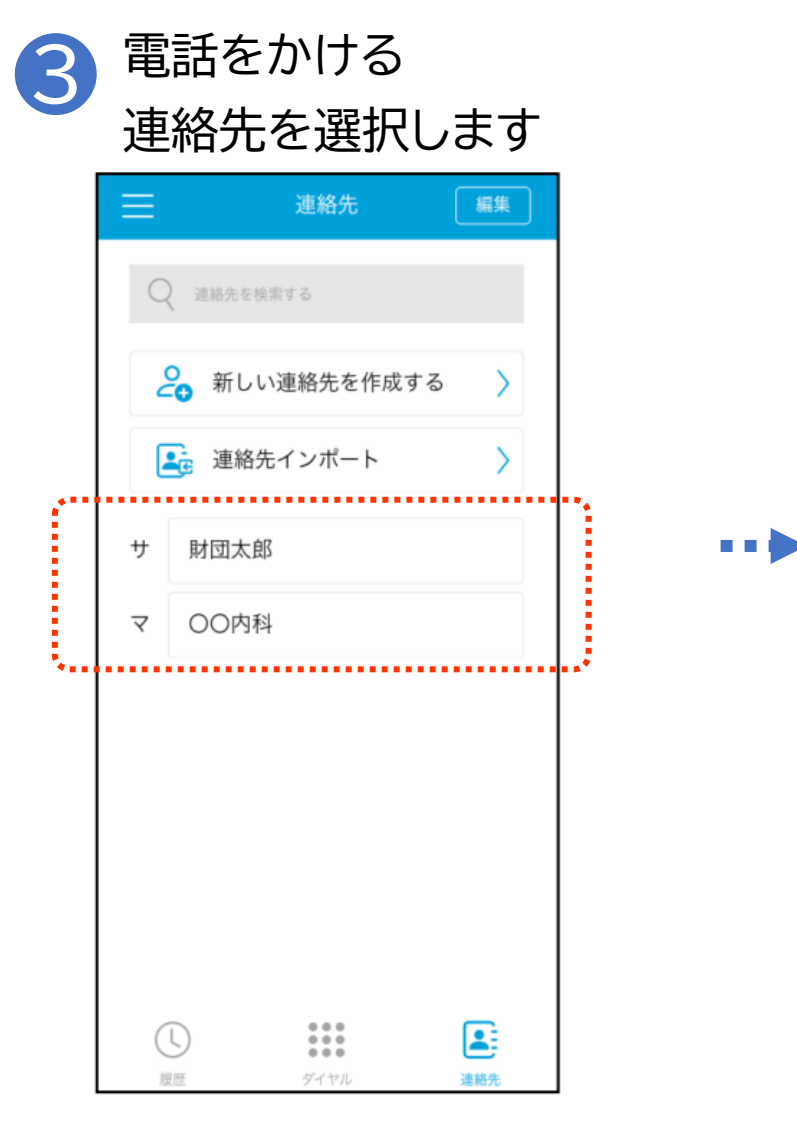

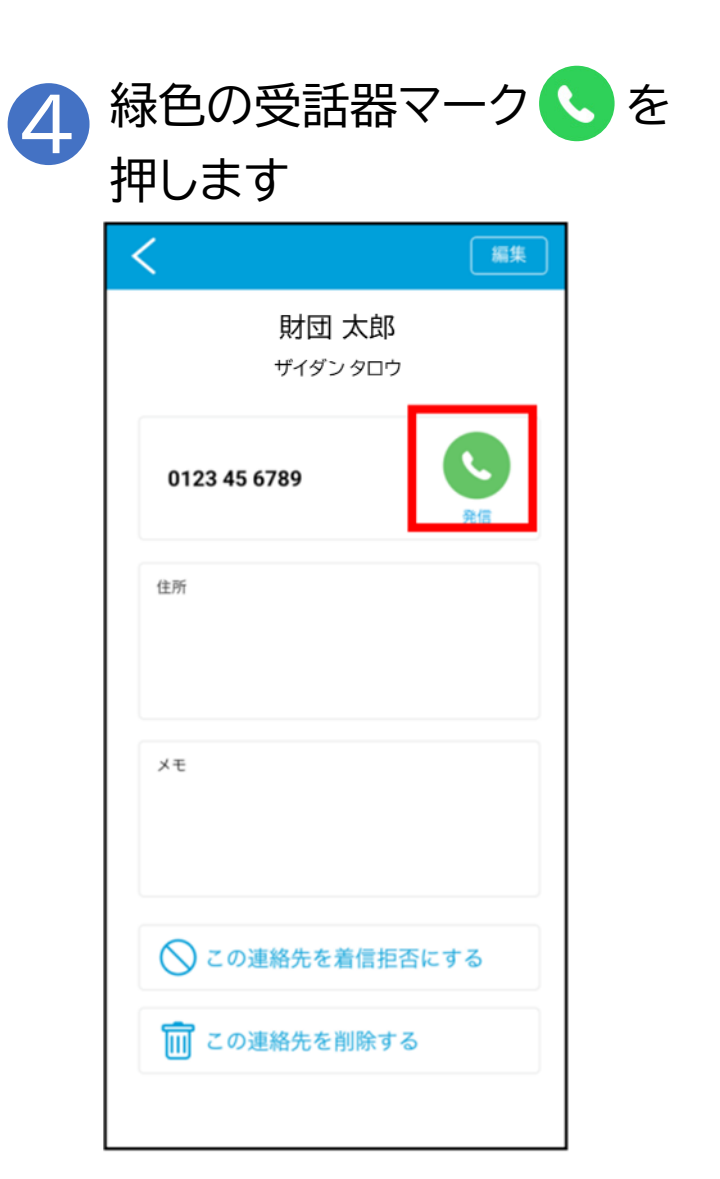

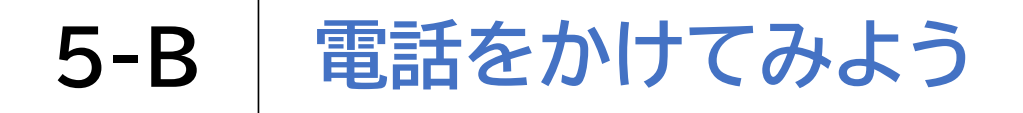

#### 発着信の履歴から電話をかけてみましょう

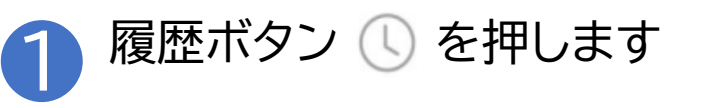

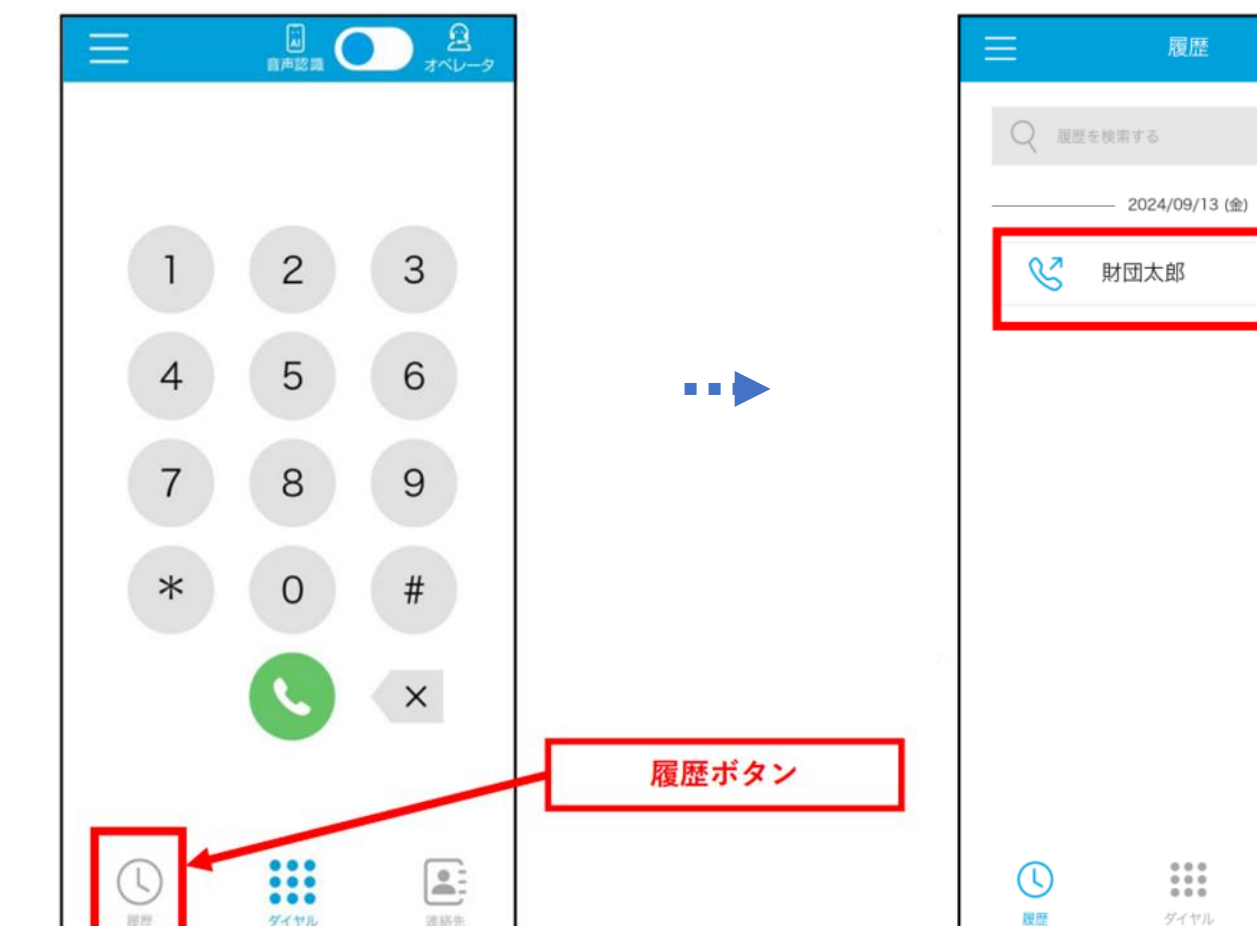

履歴一覧が表示されます

11:52

連絡先

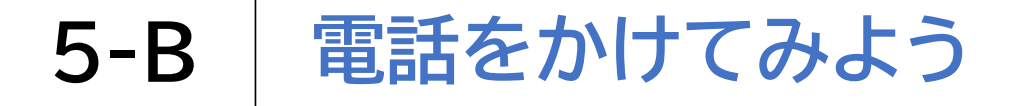

#### 発着信の履歴から電話をかけてみましょう

| 3 | 電話を<br>履歴を | かける<br>選択し                                       | ます          | <b>4</b> 緑<br>押 | 色の受話器<br>します                                 | <b>マーク</b>                  | 、を |
|---|------------|--------------------------------------------------|-------------|-----------------|----------------------------------------------|-----------------------------|----|
|   |            | 履歴<br><sup>案する</sup><br>2024/09/13 (金) -<br>1団太郎 | 編集<br>11:52 |                 | 財団 太郎<br><sup>ザイダンタロ</sup><br>0123 45 6789   | 編集<br>IS<br>Iウ<br><u>発信</u> |    |
|   |            | ●●●<br>●●●<br>●●●<br>ダイヤル                        | 建铅先         |                 | <sup>注所</sup><br>×モ<br>ごの連絡先を着信<br>ごの連絡先を削除す | 拒否にする                       |    |

# 5-B 電話をかけてみよう

(文字入力オペレータ選択した場合)混雑時に表示される画面について

このままお待ちいただくか 混雑していた場合は、 音声認識に切り替えることもできます 待機順番が表示されます 発信中 発信中 ※ヨメテルから電話 を受ける場合、以下の ガイダンスが流れます 「電話リレーサービス 050 050 のヨメテルです。あな たの声を文字にして、 ただいま混雑しています ただいま混雑しています 相手に表示します。 待機順番:] 待機順番:1 はっきりとお話しくだ さい。 AI キャンセル 音声認識へ キャンセル 音声認識^ 切り替える 切り替える

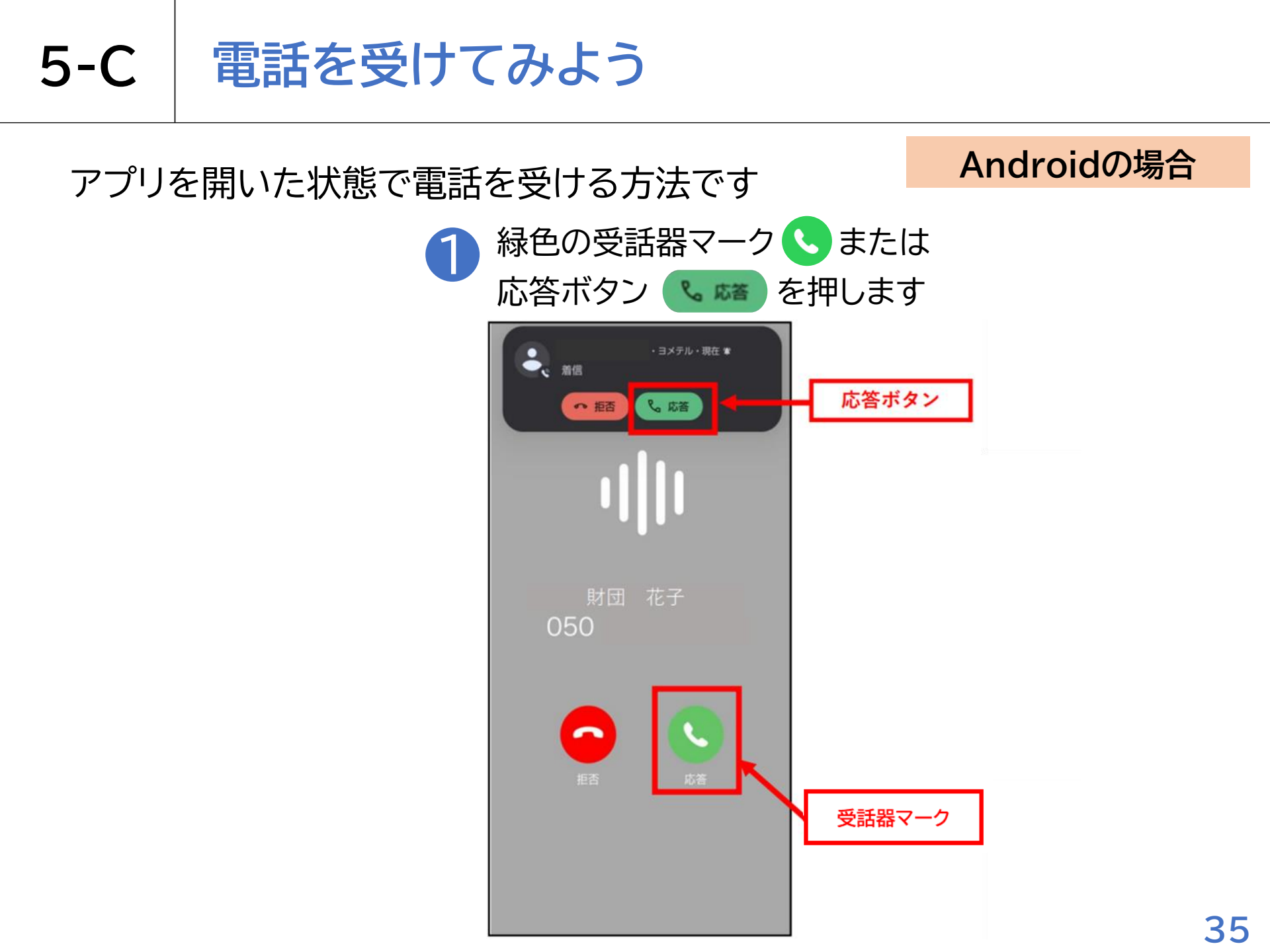

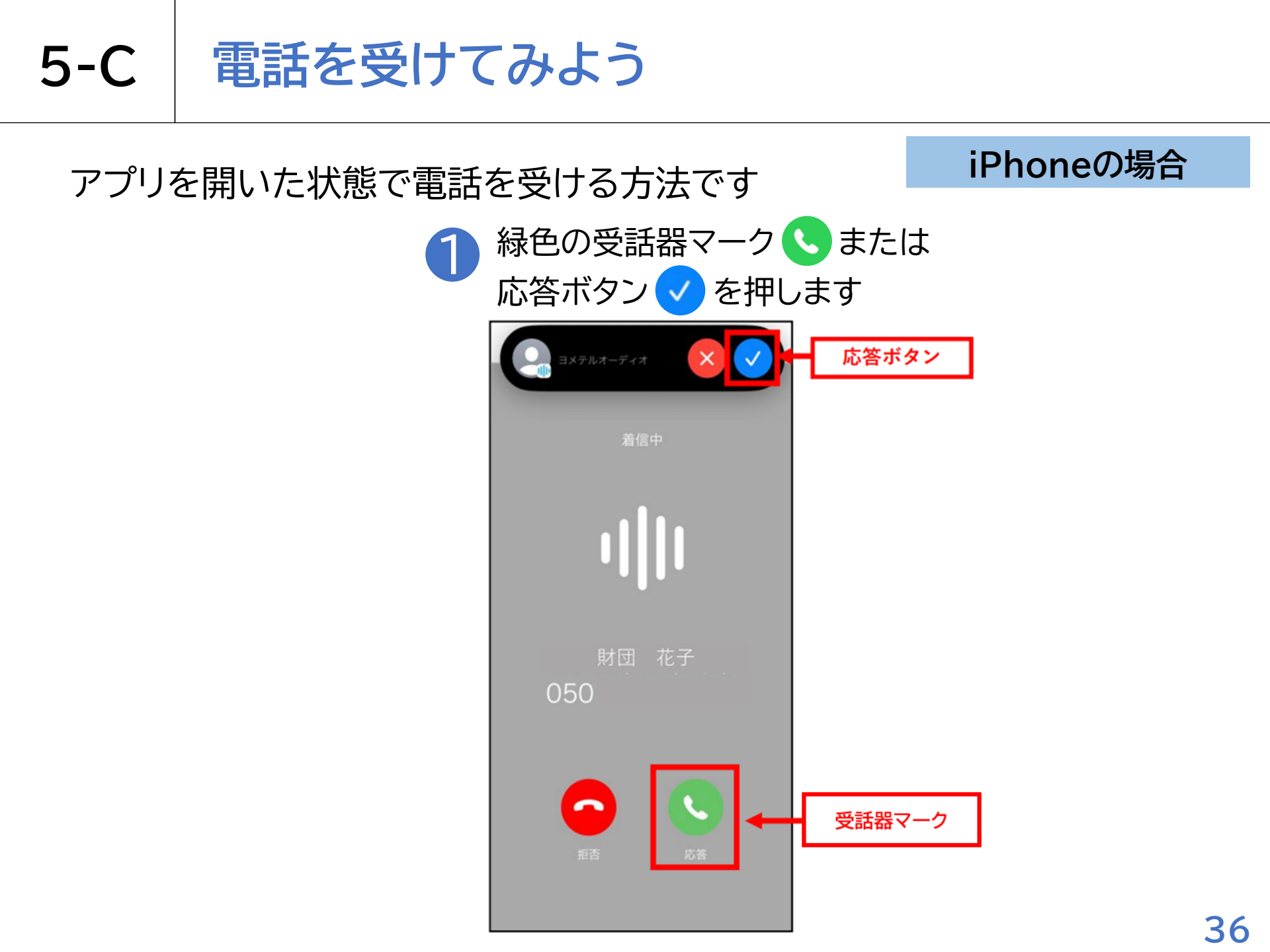

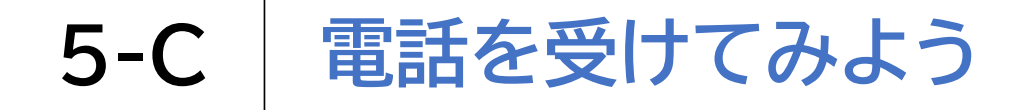

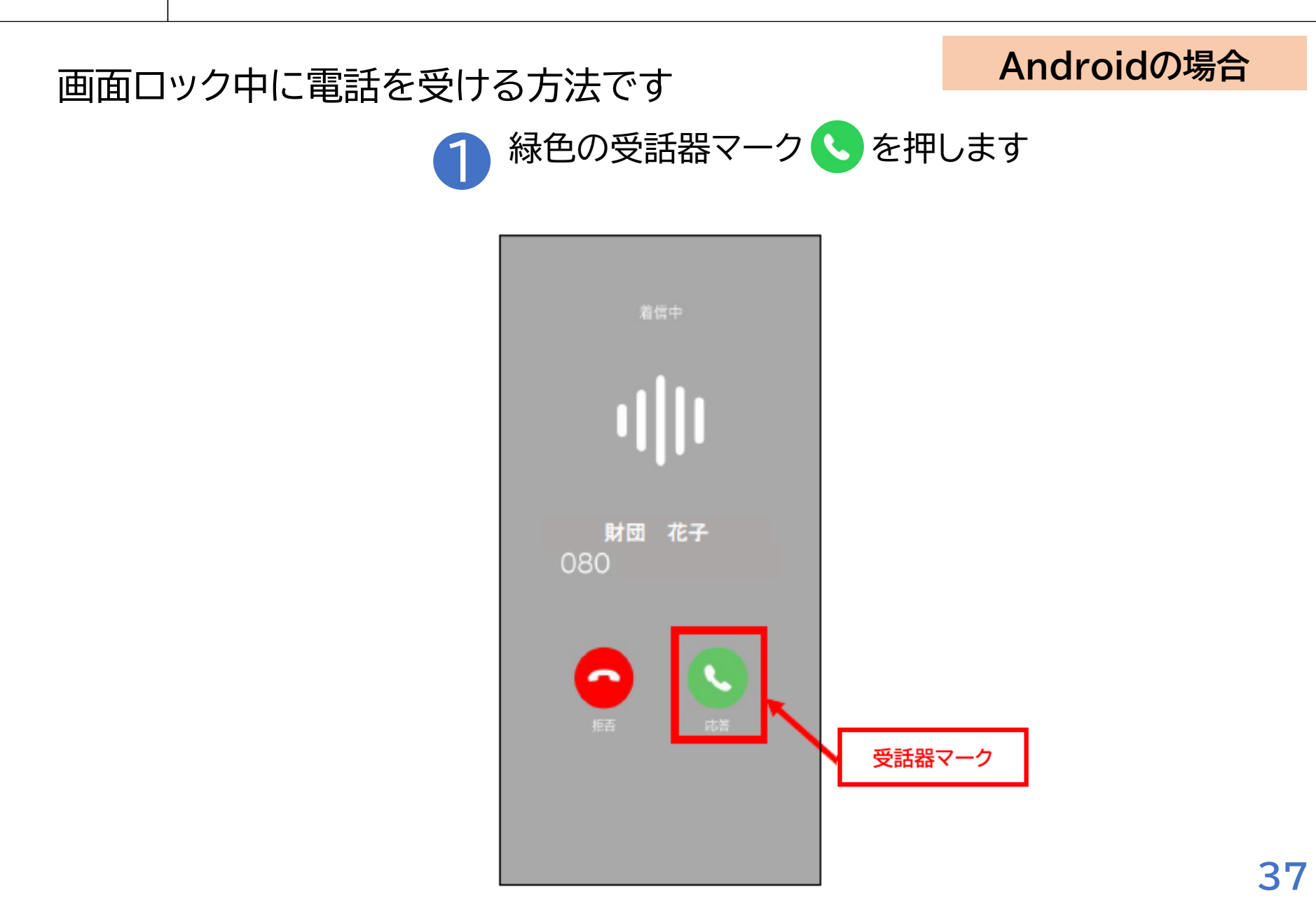

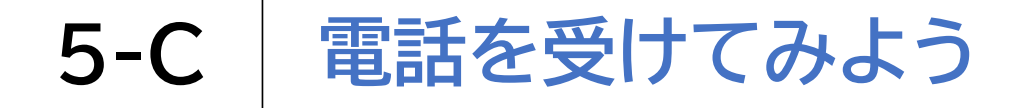

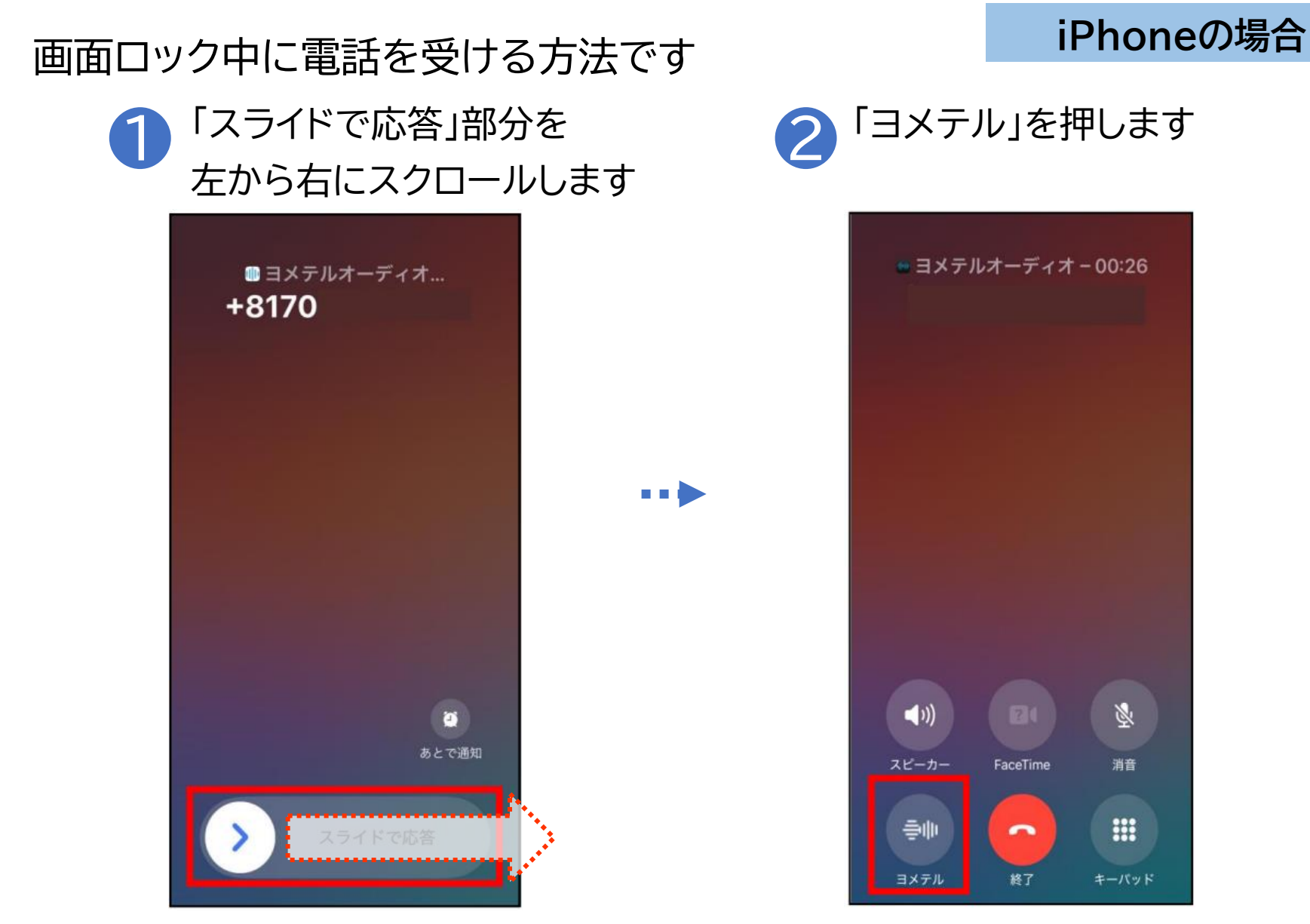

![](_page_41_Picture_0.jpeg)

画面ロック中に電話を受ける方法です

iPhoneの場合

![](_page_41_Picture_3.jpeg)

![](_page_41_Picture_4.jpeg)

※パスコードを入力後、 通話画面が表示されます

![](_page_42_Picture_0.jpeg)

![](_page_42_Figure_2.jpeg)

![](_page_43_Picture_0.jpeg)

![](_page_43_Picture_2.jpeg)

...

![](_page_43_Picture_3.jpeg)

![](_page_44_Picture_0.jpeg)

![](_page_44_Picture_2.jpeg)

| 070<br>通話時間 0:00:19 | ヨメテル用電話番号<br>050 |
|---------------------|------------------|
| 通話終了                |                  |
|                     |                  |
|                     |                  |
|                     |                  |
|                     |                  |
|                     |                  |
|                     |                  |
|                     |                  |
| (1)) スピーカー          |                  |
|                     | Q 🗤              |
| ダイヤル 終了 ミニ          | レート オーディオ        |

| 6 | 通話評価画面<br>通話終了時に表示され                                                                          | ます                                                           |
|---|-----------------------------------------------------------------------------------------------|--------------------------------------------------------------|
|   | ★ 通話評価 文字化のスピード ☆ ☆ ☆ ☆ ☆ 文字化内容の正確性 ☆ ☆ ☆ ☆ ☆ ☆ ① ☆ ☆ ☆ ☆ ① 頂いたフィードバックは、サービスの品 質向上のために役立てられます | 評価いただ<br>き「送信す<br>る」を押すか<br>評価をしな<br>い場合は、<br>左上の×を<br>押すと画面 |
|   | 送信する                                                                                          | が閉じます                                                        |

![](_page_45_Picture_0.jpeg)

![](_page_45_Picture_2.jpeg)

通話終了後、1時間は文字化された内容を 通話履歴から表示することができます

| <                                        |               |
|------------------------------------------|---------------|
| 2025/01/<br><b>070</b><br>選話時頃: 00:00:10 |               |
| 🎤 文字化された通話を表示する                          | $\rightarrow$ |
| ♀ 新しい連絡先を作成する                            | $\rightarrow$ |
| よ 既存の連絡先に追加する                            | >             |
| 🚫 この電話番号を着信拒否する                          |               |
| 0                                        |               |
|                                          |               |

※メイン画面の履歴から 確認することができます

![](_page_46_Picture_0.jpeg)

# 6-A サービス提供・お問合せ先

サービス提供機関:

総務大臣指定 電話リレーサービス提供機関 一般財団法人日本財団電話リレーサービス

お問合せ:

ヨメテルカスタマーセンター

受付時間 9:30~17:00 定休日なし(年末年始除く)

■TEL:0120-328-123

■E-mail:<u>support@yometel.jp</u>

■文字チャット ■ビデオ通話 :公式サイトから

公式サイト:<u>https://www.yometel.jp/</u>

QRコード:

![](_page_47_Picture_11.jpeg)

開設時間/09:30~17:00 休日/年末年始

#### 総務省デジタル活用支援推進事業 教材一覧(応用講座)

![](_page_48_Figure_1.jpeg)